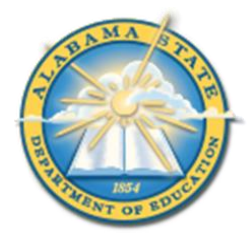

## Alabama State Department of Education Educator Certification Section

## **Registering for a Criminal History Background Check with Fieldprint**

#### **Applicants will need:**

- A computer, tablet, or smartphone with internet access
- A valid email account
- Established AIM account
- ALSDE ID#
- Fee of \$46.20 paid by debit card, credit card, or PayPal account (prepaid debit card or credit cards are acceptable)
- Ability to provide commonly known personal information (SSN, DOB, DL#, Height, Weight, etc.)

# Be sure your applicants follow the required sequence below. If they do not, they will not be able to complete the process successfully.

Step 1: Create an AIM Account

- Step 2: Complete Background Check Registration in AIM
- Step 3: Create Fieldprint Account
- Step 4: Complete authorization forms, schedule appointment, and fee payment
- Step 5: Report for fingerprint appointment

Start by visiting our ALSDE Identity Management website at <a href="https://aim.alsde.edu">https://aim.alsde.edu</a> and select "Need an account?." Follow the prompts to complete your AIM account. Note: Existing AIM users should simply log into AIM by entering their ALSDE ID# or Email address and Password.

| 🔲 💧 How to use our site - Alabama St 🗙 😂 | ALSDE Identity Management (AII × +                                                                                                    |    |   |     | -   | σ                    | $\times$   |
|------------------------------------------|----------------------------------------------------------------------------------------------------|----|---|-----|-----|----------------------|------------|
| ← C                                      |                                                                                                    | A» | * | £'≡ | Ē   |                      |            |
|                                          |                                                                                                    |    |   |     |     | ^                    | ٩          |
| ALSDE Identi                             | ty management                                                                                                    |    |   |     |     |                      | b          |
|                                          |                                                                                                    |    |   |     |     |                      | 0          |
|                                          | Log into AIM                                                                                                    | )  |   |     |     |                      | 0          |
|                                          |                                                                                                    |    |   |     |     |                      | +          |
|                                          | ALSDE ID (or Email address):                                                                                                    |    |   |     |     |                      |            |
|                                          | Password:                                                                                                    |    |   |     |     |                      |            |
|                                          | Log in +>> Forgot password?                                                                                                    |    |   |     |     |                      |            |
|                                          |                                                                                                    |    |   |     |     |                      |            |
|                                          | Need an account?                                                                                                    |    |   |     |     |                      |            |
|                                          |                                                                                                    |    |   |     |     |                      |            |
|                                          | Need to change your email address?                                                                                                    |    |   |     |     |                      |            |
|                                          | <ul> <li>Login with your old email address/password (or ALSDE ID/password),<br/>then go to the User Maintenance screen and change your email</li> </ul> |    |   |     |     |                      | Ŧ          |
|                                          | address. <ul> <li>If you cannot login with old address, select Need an account? above to</li> </ul>                                                     |    |   |     |     | Ŧ                    | <b>6</b> 3 |
| ▲ 63°F<br>Cloudy                         | 🚦 🔍 Search 🔎 🗊 💼 🧮 🖸 🐗 🥶 💽 📲                                                                                                    |    |   | ^ Ç | ₽ 🗘 | 2:49 PN<br>3/12/2023 | 12         |

2. After AIM account is created, log in to AIM and select the 'Fieldprint Background Check' tile as shown below.

| Servio                                   | ces Portal<br>sde.edu/           |                                  |                          |
|------------------------------------------|----------------------------------|----------------------------------|--------------------------|
| My Services 👻 Help                       | *                                |                                  |                          |
|                                          |                                  |                                  |                          |
| Ш                                        |                                  | Ш                                | Ш                        |
| Alabama Joint<br>Purchasing (ALJP)       | Fieldprint<br>Backgraund Check   | Child Nutrition<br>Program (CNP) | Courses                  |
| E-Rate<br>? 🌣                            | Educator Certification ?         | Child Nutrition Programs ?       | Instructional Services ? |
| Ш                                        | Ш                                |                                  |                          |
| Pupil<br>Transportation<br>Certification | Registered School<br>Information |                                  |                          |
| Pupil Transportation ? *                 | Admin and Financial Support      |                                  |                          |

# 2.1 Press 'Set' button under Educator certification and Criminal history Background checks

#### **AIM Demographics** The following information is required for accessing various ALSDE applications, for assignment in the Education Directory, to properly update teaching certificates and bonds, and for background You must select an account type checks. Please provide accurate and complete information. Required sections are indicated by an asterisk (\*) to the right of the section name 📋 Account Type Account Type L Ethnicity/Race These data fields are required in order to build a profile with Educator Certification. It is the individual's responsibility to provide accurate information and to keep all information current Citizenship Educator Certification Public Phone Numbers Researcher and Criminal History Home Address Background Checks Select this option if you: Select this option if you: D • need access to public data • need access to public data Characteristics applications, or applications. Select this option if you: • are applying for an Alabama • are accessing data through a T Birth Details memorandum of certificate, license, or permit, Set understanding (MOU) with • are attempting to complete Background Details \* ALSDE. a criminal history background check, or State Identification \* are updating personal Set information with Educator RSA ID Certification. Set

**Note:** It is the applicant's responsibility to provide accurate information. Failing to do so may result in a significant delays of the background check review. The user will need to keep up with the ALSDE ID# assigned in AIM. That number will be referenced when attempting to schedule an appointment with Fieldprint.

2.2 Enter Race and Ethnicity details and select 'Save' and then 'Continue to Citizenship.'

| //                   |   | De se su d Eth        |                                                                                            |
|----------------------|---|-----------------------|--------------------------------------------------------------------------------------------|
| Account Type         | * | Race and Etr          | inicity                                                                                    |
| Ethnicity/Race       | * | These data fields are | e required in order to build a profile with Educator Certification. It is the individual's |
| 2 Citizenship        | * | responsibility to pro | vide accurate information and to keep all information current.                             |
| Phone Numbers        | * | Race                  | Black or African Ameri 🝷                                                                   |
| Home Address         | * | ß                     | Field is required.                                                                         |
| Characteristics      | * | Ethnicity             | Not Hispanic/Latino -                                                                      |
| Birth Details        | * |                       | Field is required.                                                                         |
| Background Check     |   |                       | Save                                                                                       |
| State Identification | * |                       | Continue to Chineschie                                                                     |
| 📋 RSA ID             |   |                       | continue to cluzership (9)                                                                 |
| ⊖ Continue           |   |                       |                                                                                            |
| //                   |   |                       | Time to process                                                                            |

2.3 Enter Citizenship details and select 'Save' and then 'Continue to Phone Numbers."

| Account Type           | * | Citizenship                                                                                                    |   |
|------------------------|---|----------------------------------------------------------------------------------------------------|---|
| Ethnicity/Race         | * | These data fields are required in order to build a profile with Educator Certification. It is the individual's |   |
| Citizenship            | * | responsibility to provide accurate information and to keep all information current.                            |   |
| Phone Numbers          | * | Are you a legal United States citizen? Yes -                                                                   |   |
| 🖨 Home Address         | * | Field is required.                                                                                             |   |
| Characteristics        | * | Save                                                                                                    |   |
| Birth Details          | * |                                                                                                    |   |
| Background Check       |   | Continue to Phone Numbers (9)                                                                                  | ) |
| 2 State Identification | * |                                                                                                    |   |
| 📋 RSA ID               |   |                                                                                                    |   |
| ④ Continue             |   |                                                                                                    |   |
| //                     | _ | Time                                                                                                    |   |

2.4 Enter Phone Number details and select 'Continue to Home Address.' **Note:** At least one phone number is required for registration.

| //                   |   |           |                      |                      |                                                                                                    |                     |                      |         |
|----------------------|---|-----------|----------------------|----------------------|----------------------------------------------------------------------------------------------------|---------------------|----------------------|---------|
| Account Type         | * | Phone     | Numbers              |                      |                                                                                                    |                     |                      |         |
| Ethnicity/Race       | * | These da  | ta fields are requir | ed in order to build | a profile with Edu                                                                                                    | ucator Certificatio | n. It is the individ | lual's  |
| Zitizenship          | * | responsit | pility to provide ac | curate information a | nd to keep all in                                                                                                    | formation current.  |                      |         |
| Phone Numbers        | * | Home      |                      | E Add                |                                                                                                    |                     |                      |         |
| Home Address         | * | Work      | 334.123.4567         | 🗹 Edit 💼 🛙           | Delete                                                                                                    |                     |                      |         |
| Characteristics      | * | Cell      | 334.312.1669         | 🗹 Edit 💼 🛙           | Delete                                                                                                    |                     |                      |         |
| 🗿 Birth Details      | * |           |                      |                      | _                                                                                                    |                     |                      |         |
| Background Check     |   |           |                      |                      |                                                                                                    |                     |                      | Continu |
| State Identification | * |           |                      |                      |                                                                                                    |                     |                      |         |
| 🖞 RSA ID             |   |           |                      |                      | Re la construction de la construction de la constru |                     |                      |         |

2.5 Enter/Edit Home Address details and select 'Continue to Characteristics.'

| Account Type         | × | Home Address                                                             |                                             |                           |                                        |   |
|----------------------|---|--------------------------------------------------------------------------|---------------------------------------------|---------------------------|----------------------------------------|---|
| Ethnicity/Race       | * | These data fields are required in order to l                             | puild a profile with Educator Certification | n. It is the individual's |                                        |   |
| Citizenship          | × | responsibility to provide accurate informat<br>Home address is required. | tion and to keep all information current.   |                           |                                        |   |
| Phone Numbers        | * | 123 West Street                                                          |                                             |                           |                                        |   |
| 🖌 Home Address       | * | Montgomery, AL 36116                                                     |                                             |                           |                                        |   |
| Characteristics      | * | US: United States of America                                             |                                             |                           |                                        |   |
| Birth Details        | × | 😰 Edit                                                                   |                                             |                           |                                        |   |
| Background Check     |   |                                                                          | $\triangleright$                            | Continu                   | ue to Characteristics $oldsymbol{\Im}$ | ) |
| State Identification | * |                                                                          |                                             |                           |                                        |   |
| 🖞 RSA ID             |   |                                                                          |                                             |                           |                                        |   |
|                      |   |                                                                          |                                             |                           |                                        |   |

| 2.6 | Enter Characteristi | cs and select 'Sa | we' and then | 'Continue to Birth Details | , |
|-----|---------------------|-------------------|--------------|----------------------------|---|
|     |                     |                   |              |                            |   |

| <ul> <li>Ethnicity/Race</li> <li>Ethnicity/Race</li> <li>These data fields are required in order to build a profile with Educator Certification. It is the individual's responsibility to provide accurate information and to keep all information current.</li> <li>Phone Numbers</li> <li>Eye Color</li> <li>Brown</li> <li>Field is required.</li> <li>Characteristics</li> <li>Birth Details</li> <li>Birth Details</li> <li>Birth Details</li> </ul> |
|----------------------------------------------------------------------------------------------------|
| <ul> <li>Citizenship * responsibility to provide accurate information and to keep all information current.</li> <li>Phone Numbers * Eye Color Brown • Field is required.</li> <li>Home Address * Hair Color Black • Field is required.</li> <li>Birth Details * Field is required.</li> </ul>                                                                                                    |
| <ul> <li>Phone Numbers</li> <li>Home Address</li> <li>Home Address</li> <li>Characteristics</li> <li>Hair Color</li> <li>Black</li> <li>Field is required.</li> </ul>                                                                                                    |
| Home Address     *     Field is required.       Characteristics     *     Black       Birth Details     *     Field is required.                                                                                                    |
| Characteristics  Hair Color Black  Black  Field is required.                                                                                                    |
| Birth Details * Field is required.                                                                                                    |
|                                                                                                    |
| Background Check Height (Feet) 6                                                                                                    |
| State Identification * Field is required.                                                                                                    |
| 🗅 RSA ID Height (Inches) 11                                                                                                    |
| ⊖ Continue                                                                                                    |
| // Weight (Pounds) 187 😵                                                                                                    |
| Field is required.                                                                                                    |

| Account Type         | * | Birth Details |                                  |
|----------------------|---|---------------|----------------------------------|
| Ethnicity/Race       | * | Country:      | United States of America •       |
| Citizenship          | * |               | Field is required.               |
| Phone Numbers        | × | State:        | Alabama 👻                        |
| Home Address         | * | Save          | Field is required.               |
| Characteristics      | * |               | Continue to Background Details 🕣 |
| Birth Details        | * |               |                                  |
| васкдгоила спеск     |   |               |                                  |
| State Identification | * |               |                                  |
| 📋 RSA ID             |   |               |                                  |
| ⊖ Continue           |   |               |                                  |
| //                   |   |               | Time to process                  |

#### 2.7 Enter Birth Details and select 'Save' and then 'Continue to Background Details.'

2.8.a Applicant selects the position type he or she is seeking.

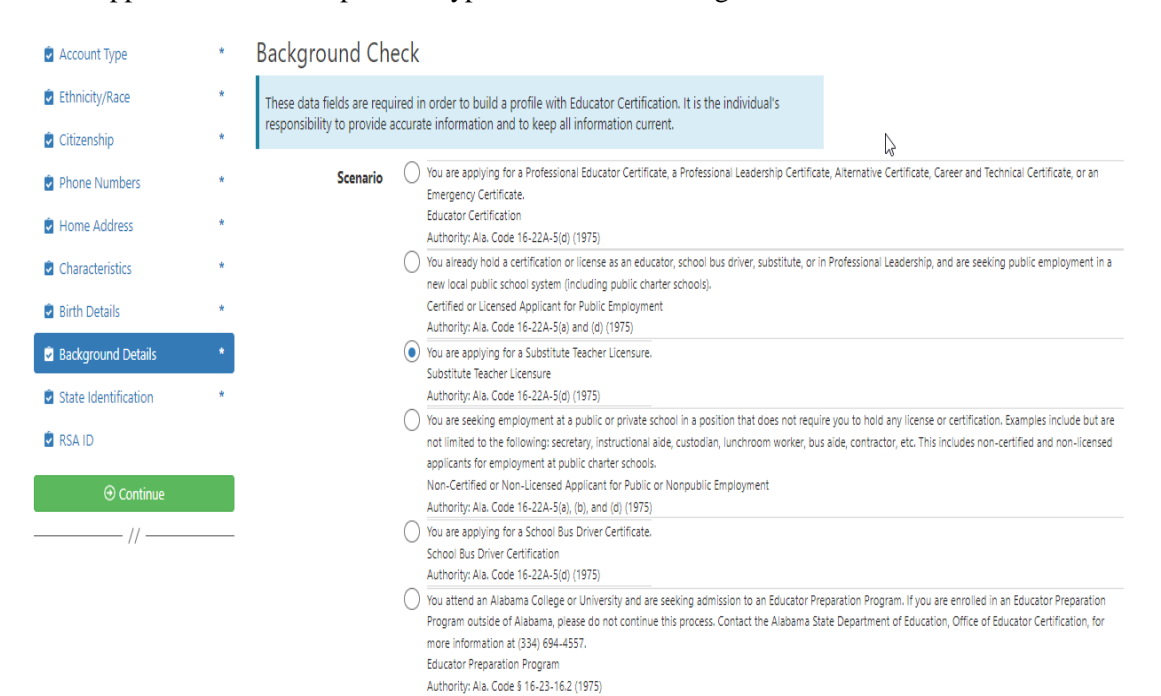

2.8.b Applicant selects School System/IHE/Nonpublic school with which they are affiliated. **Note:** Type the name of the LEA/Institution/Nonpublic school or engage the drop down arrow to see an alphabetical listing.

| Site | Select                                                       |
|------|--------------------------------------------------------------|
|      | Athens State University (Athens, AL)                         |
|      | Atmore Christian School (Atmore, AL)                         |
|      | Atmore Work Release (None Supplied, AL)                      |
|      | Attalla City (Attalla, AL)                                   |
|      | Auburn City (Auburn, AL)                                     |
|      | Auburn Classical Academy, Inc. (Auburn, AL)                  |
|      | Auburn Classical Academy, Inc. (Opelika, AL)                 |
|      | Auburn Montessori School - The Children's House (Auburn, AL) |
|      | Auburn University (Auburn Univ, AL)                          |
|      | Auburn University At Montgomery (Montgomery, AL)             |
|      | Autauga Academy (Prattville, AL)                             |
|      | Autauga County (Prattville, AL)                              |
|      | AWAKE Community School (Birmingham, AL)                      |
|      | Azalea City Christian (Semmes, AL)                           |
|      | Baldwin County (Bay Minette, AL)                             |

# 2.8.c Applicant answers questions regarding convictions and then selects 'Save' and 'Continue to State Identification.' Note: If the applicants selects 'Yes' a pop-up message will be displayed informing the applicant to send additional information to the ALSDE. A 'Yes' response <u>does not</u> prevent the applicant from completing registration.

Have you ever been convicted of or entered a plea of no contest to a felony or misdemeanor other than a minor traffic violation?

#### 🌒 Yes 🔵 No

Before your suitability status can be determined, the Certification Office will need additional information. Please mail OR email the following information to the ALSDE Certification Office. Be sure to include you ALSDE ID# along with any infomation you send.

1. A copy of the case action summaries showing the judgements, convictions, and sentencing or other outcome of your cases.

A notarized personal explanation regarding the circumstances surrounding your cases. You should include the dates involved, the places of conviction, final outcome, and any other factors that should be considered.

ALSDE Certification Office Mail address: PO Box 302101 Montgomery, AL 36130-2101

BGR@alsde.edu

Field is required.

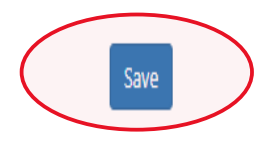

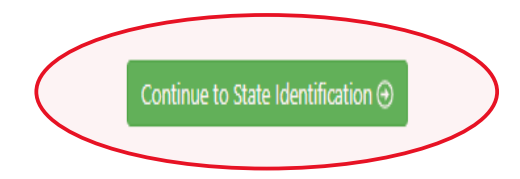

- Account Type State Identification / Driver License Ethnicity/Race \* These data fields are required in order to build a profile with Educator Certification. It is the individual's responsibility to provide accurate information and to keep all information current. Citizenship Driver License -Туре Phone Numbers Field is required. Home Address Characteristics State AL: Alabama -Field is required. Birth Details Background Check Number 123456  $\otimes$ Field is required. State Identification 📋 RSA ID 0 **Expiration Date** 3/31/2023
- 2.9 Enter State Identification details and select 'Save' and 'Continue to RSA ID.'

2.10 Enter RSA ID details and select continue. Note: RSA ID number is optional. If you do not have, or do not know your RSA ID number simply select 'No' and 'Continue' to complete your AIM registration. Note: The user will be immediately transferred to the Fieldprint Welcome screen.

| Account Type     Ethnicity/Race     Giterratio                       | * | RSA ID<br>These data fields are required in order to build a profile with Educator Certification. It is the individual's<br>responsibility to provide accurate information and to keep all information current. |                                           |
|----------------------------------------------------------------------|---|----------------------------------------------------------------------------------------------------|-------------------------------------------|
| Phone Numbers                                                        | * | Do you have a RSA ID?                                                                                                    |                                           |
| <ul> <li>Home Address</li> <li>Characteristics</li> </ul>            | * |                                                                                                    | Finished. Go to Services Portal. $\Theta$ |
| Birth Details                                                        | * |                                                                                                    |                                           |
| <ul> <li>Background Details</li> <li>State Identification</li> </ul> | * |                                                                                                    |                                           |
| RSA ID                                                               |   |                                                                                                    |                                           |
| ⊙ Continue                                                           |   |                                                                                                    |                                           |

3. Select 'Sign Up' to begin. Note: The applicant has been transitioned to Fieldprint.

| ogin                                                 |
|------------------------------------------------------|
| log in" below to<br>I print receipts or<br>Dintment. |
|                                                      |
|                                                      |

#### 3.1 User will review Fieldprint Authorization form and select 'I Agree.'

|                    | 5. Withdrawal of Conse                                                                                                    | and to Electronic Signatures & Electronic Disclosures                                                                                                    |                                                                                                    |
|--------------------|----------------------------------------------------------------------------------------------------|----------------------------------------------------------------------------------------------------|----------------------------------------------------------------------------------------------------|
|                    | You may withdraw you<br>time by contacting us '<br>receive electronic disclo-<br>period of time to proces<br>terminate your ability to<br>electronically. Continuin<br>consent to the use of ele | Ir consent to use electronic signatures or to receive electronic<br>via email at <u>customerservice@fieldprint.com</u> . Any withdrawal or<br>sures or to use electronic signatures will be effective only after we<br>s your withdrawal. However, withdrawing your consent to this Con<br>provide electronic signatures and to receive disclosures and other<br>g to provide electronic signatures after withdrawing consent is real<br>ectronic signatures under the E-SIGN Act. | disclosures at any<br>fyour consent to<br>have a reasonable<br>sent Agreement will<br>documents<br>ffirmation of your |
|                    | 4. You Must Keep Your                                                                                                    | Contact Information Current                                                                                                    |                                                                                                    |
|                    | In order for us to be able<br>must ensure that the co<br>name, address, phone n<br>Information, contact u                                                                                        | e to provide you with important notices and other information fron<br>ntact information in your online profile is current. This includes, bu<br>umbers, and email or other electronic addresses. In order to upd.<br>s vla email at <u>customerservice@fileidprint.com</u> .                                                                                                    | n time to time, you<br>it is not limited to,<br><b>ate your</b>                                                       |
|                    | 5. Hardware and Softw                                                                                                    | are You Will Need                                                                                                    |                                                                                                    |
|                    | To use our online proces<br>current version of a pro<br>printer if you wish to pri<br>address. You are respon<br>software that you use fo                                                        | sses, you will need Internet Browser software that supports at leas<br>gram that accurately reads and displays PDF files (such as Adobe A<br>nt out and retain records, disclosures, etc. on paper, and a current<br>sible for the installation, maintenance, and operation of the compu<br>r these online services.                                                                                                    | t 128-bit encryption, a<br>crobat Reader), a<br>and valid email<br>uter and browser                                   |
|                    | By clicking on the "I Agn<br>electronic form that will                                                                                                    | ee" button below, you acknowledge that you are able to access info<br>be used to provide the information that is the subject of this Conso                                                                                                    | ormation in the<br>ent Agreement.                                                                                     |
|                    | Please indicate your co<br>and notices electronic<br>also confirming that yo<br>electronic signatures,<br>authorized to provide                                                                  | onsent to the use of electronic signatures and your consent to<br>ally by clicking on the "I Agree" button below. By providing you<br>ou have the hardware and software described above, that you<br>and that you have an active email account. You are also confir<br>this consent.                                                                                                    | receiving disclosures<br>ir consent, you are<br>are able to provide<br>ming that you are                              |
|                    | By clicking on the I Agr<br>and disclosures electro                                                                                                    | ree button I agree to the use of electronic signatures and to re-<br>onically.                                                                                                    | ceiving documents                                                                                                    |
|                    | lf you DO NOT AGREE t<br>electronically, then ple<br>you with a non-electro                                                                                                    | o the use of electronic signatures and to receiving documents<br>ease contact Fieldprint Customer Service at the following emai<br>nic option: <u>customerservice@fieldprint.com</u> or cail <u>888-472-89</u>                                                                                                    | and disclosures<br>I address to assist<br>1 <u>8</u> .                                                                |
|                    | You can download the "                                                                                                    | Consent Agreement" as a PDF file.                                                                                                    |                                                                                                    |
|                    | Consent Agreement.                                                                                                    | pdf (120 K) 🛓 Download                                                                                                    |                                                                                                    |
|                    | I do not agree                                                                                                    |                                                                                                    | I Agree                                                                                                    |
| Terms & Conditions | Fieldprint Privacy Policy                                                                                                    | FBI Privacy Act Statement                                                                                                    |                                                                                                    |
| eConsent           | Biometric Disclosure                                                                                                    | FBI Noncriminal Justice Applicants Privacy Rights                                                                                                    | © Copyright 2009-2022. Fieldprint, Inc.                                                                               |

3.2 User enters information to create including Username, Password, and Security Questions and selects 'Continue.' **Note:** Please record your password and security questions and answers securely. Answers to security questions cannot be duplicated.

| Create Account                                                                                    |                                                                                                    |        |
|---------------------------------------------------------------------------------------------------|----------------------------------------------------------------------------------------------------|--------|
| Please fill in the following fields to cr                                                         | eate an account.                                                                                        |        |
| * — Required Fields                                                                               |                                                                                                    |        |
| Email*                                                                                            | e.g. example@domain.com                                                                                 |        |
| Username *                                                                                        |                                                                                                    |        |
| Password *                                                                                        | show                                                                                                    |        |
| Confirm Password*                                                                                 | show                                                                                                    |        |
| First Name*                                                                                       |                                                                                                    |        |
| Last Name*                                                                                        |                                                                                                    |        |
| Mobile Phone Number                                                                               |                                                                                                    |        |
| Security Questions<br>Please select three security question<br>your username, password, email add | is and provide answers in the boxes below. Your answer(s) cannot contain<br>dress or security question. |        |
| Security Question 1*                                                                              | Select one                                                                                              |        |
| Answer 1 *                                                                                        | show                                                                                                    |        |
| Security Question 2*                                                                              | Select one                                                                                              |        |
| Answer 2*                                                                                         | show                                                                                                    |        |
| Security Question 3*                                                                              | Select one                                                                                              |        |
| Answer 3*                                                                                         | show                                                                                                    |        |
|                                                                                                   |                                                                                                    |        |
| Back                                                                                              | Continue                                                                                                | $\sim$ |
|                                                                                                   |                                                                                                    |        |

Page 8 of 18

3.3 Following the completion of screen 3.2 the user will be taken to the 'Verify Account' screen. Note: An 8-digit code will be sent to the email account entered on the previous screen. Enter the 8-digit code and select 'Complete Registration.'

#### Verify Account

An email has been sent to your provided email address. The subject of the email will be "Fieldprint Scheduling Account Verification" and will arrive from email sender auth@fieldprint.com.

Please follow the directions in the email to continue creating your account. You may need to check your Junk or Spam folder.

| <ul> <li>Please do not close your brow</li> <li>If your browsing session closes, ple</li> <li>Verification Code emailed to you a</li> <li>Code will expire after 30 minutes.</li> </ul> | <b>ser.</b><br>ase log back in using your username and password and enter the 8-digit<br>at the email address provided during account creation. This <b>Verification</b> |
|----------------------------------------------------------------------------------------------------|----------------------------------------------------------------------------------------------------|
| ★— Required Fields                                                                                                    |                                                                                                    |
| Verification Code*                                                                                                    | Your 8-digit code                                                                                                    |
| Didn't receive an email? Click <u>here</u> to i                                                                                                    | resend email.                                                                                                    |
|                                                                                                    | Complete Registration                                                                                                    |

3.4 User is returned to the Login screen. Select 'Log In' to continue with registration.

| <b>⊗field</b> print |                                                                                           | C English G Contact Us                                                                                                    |
|---------------------|-------------------------------------------------------------------------------------------|----------------------------------------------------------------------------------------------------|
|                     | Welcome t                                                                                 | o Fieldprint®                                                                                                    |
|                     | Sign Up                                                                                   | Returning User Login                                                                                                    |
|                     | For new users, please select "Sign Up" below to<br>schedule a fingerprinting appointment. | For existing users, please select "Log In" below to<br>check appointment status, view and print receipts or<br>receipted of constants approximate. |
|                     | Sign Up                                                                                   | Log In                                                                                                    |

3.5 Provide answer to security question and select 'Continue.' **Note:** This Question and Answer was created during account creation with <u>Fieldprint.</u>

| <b>Tiela</b> print                                                                                                    |  |
|----------------------------------------------------------------------------------------------------|--|
|                                                                                                    |  |
| Login Confirmation<br>What was your childhood nickname?<br>Your Answer<br>Remember this device/computer for future<br>visits<br>Continue |  |

Page 9 of 18

| Data Collection                                                  | Alabama DOE Demographics Please confirm your information below. |
|------------------------------------------------------------------|-----------------------------------------------------------------|
| <ul> <li>Kabama b0f bemographics</li> </ul>                      | ★ — Required Fields                                             |
| Contact Information                                              | ALDSE #*                                                        |
|                                                                  | Last Nama *                                                     |
| O AL DOI Release                                                 | Date Of Brth *                                                  |
| O Biometric Disclosure                                           |                                                                 |
| O RB Noncriminal Justice<br>Applicant's Privacy Rights           |                                                                 |
| <ul> <li>FBI Privacy Statement and<br/>Privacy Notice</li> </ul> |                                                                 |
|                                                                  | L;                                                              |
|                                                                  |                                                                 |
|                                                                  |                                                                 |
|                                                                  |                                                                 |
|                                                                  | Canal & Start New                                               |
|                                                                  | Concer & start new                                              |

#### 3.6 Enter ALSDE ID#, Last Name, and DOB and select 'Continue'

#### 3.7 Enter contact information and select 'Continue.'

| Data Collection                                         | <b>Contact Information</b>   |                         |
|---------------------------------------------------------|------------------------------|-------------------------|
| <ul> <li>Alabama DOE Demographics</li> </ul>            | ★ — Required Fields          |                         |
| O Contact Information                                   | Phone* ③                     |                         |
|                                                         | Alternate Phone 💿            |                         |
|                                                         | Email* ⑦                     | e.g. example@domain.com |
| O AL DOE Release                                        | Preferred Contact Method * 💿 | ○ Email ○ Phone         |
| O Biometric Disclosure                                  | Appointment Reminder* 💿      | O Email O No            |
| O FBI Noncriminal Justice<br>Applicant's Privacy Rights |                              |                         |
| O FBI Privacy Statement and<br>Privacy Notice           |                              |                         |
|                                                         |                              |                         |
|                                                         |                              |                         |
|                                                         |                              |                         |
|                                                         |                              |                         |
|                                                         |                              |                         |
|                                                         |                              |                         |
|                                                         | Back                         | Continue                |

3

#### 3.8 Review AL DOE Release form and select 'I agree' then 'Continue.'

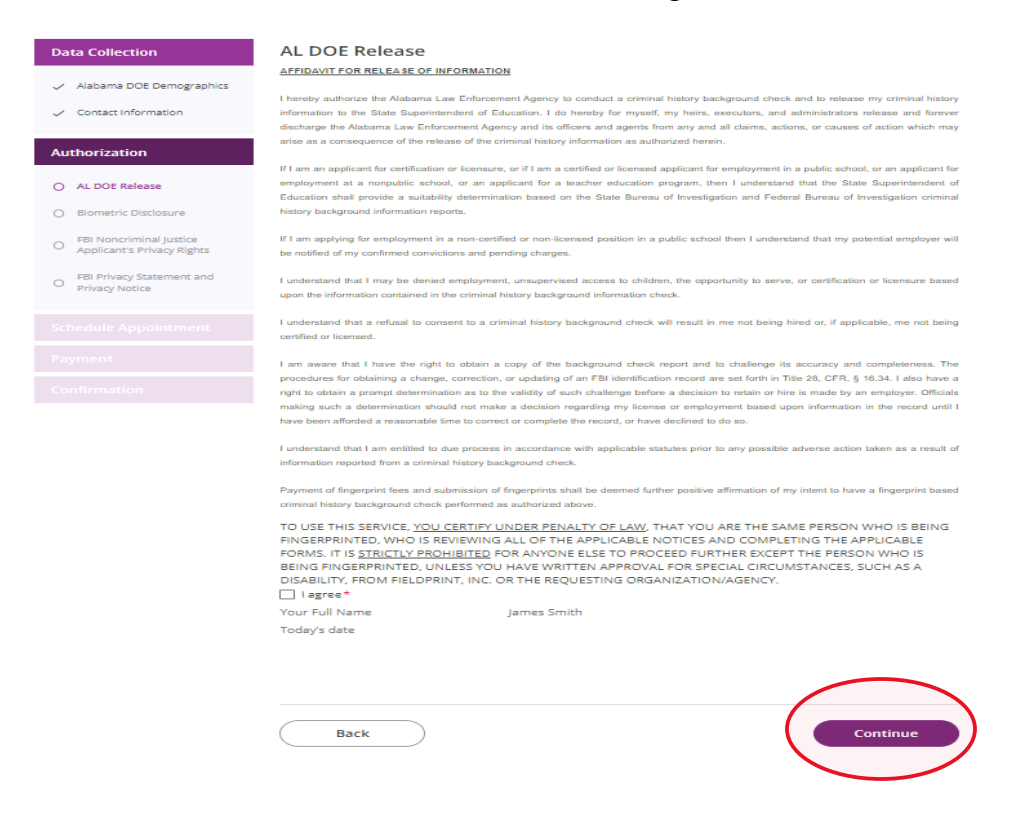

#### 3.9 Review Fieldprint Biometric Disclosure form and select 'I agree' then 'Continue.'

| Data Collection                                                             | Biometric Disclosure                                                                                                    |
|-----------------------------------------------------------------------------|----------------------------------------------------------------------------------------------------|
| <ul> <li>Alabama DOE Demographics</li> <li>Contact Information</li> </ul>   | State Required Biometric Information Disclosure and Authorization<br>Please be advised that your fingerprints will be collected, stored, and used in connection with your contract and/or employment with organization requesting<br>your fingerprints (CRBGANIZATION). Such collection, storage, and use of your fingerprints may occur at any time after the company receives your written<br>authorization, including during the thring process, as well as during the course of your contract and/or employment with ORGANIZATION or for<br>voluntestrolinglensing, as the case may be, where permited by law (State Purposer).                                                                                                    |
| Authorization                                                               | Your fingerprints are being collected and used in order to obtain Criminal History Record Information (CHRI) from state governments and/or agencies in<br>connection with your contract and/or employment or volunteering with ORGANIZATION, or for licensing, as the case may be.                                                                                                    |
| AL DOE Release     Biometric Disclosure     FBI Noncriminal Justice         | Your fingerprints and any information obtained using your fingerprints will be retained and stored by Fieldprint, Inc., and will be permanently destroyed<br>minimally after three (3) years of your last interaction with Fieldprint, Inc. In some instances, we may retain your fingerprints for less than three (3) years or<br>indefinitely, based on the requirements of our clients, which may be regulatory or otherwise. For the exact retention period for your particular purpose, please<br>contact us at (888) 47-24-918. Your may view Fieldprint, Inc.'s Privacy Policy, on the retention and destruction of biometric information<br>https://www.fieldprint.com/privacy-policy/.                                                                                                    |
| Applicant's Privacy Rights     FBI Privacy Statement and     Privacy Notice | Authorization to Obtain and Disclose Biometric Information<br>By signing below, I hereby authorize Fieldprint, Inc. to collect, store, and use my fingerprints, and further authorize Fieldprint, Inc. to disclose and use my<br>fingerprints to obtain criminal background information in connection with my Stated Purposes.                                                                                                    |
|                                                                             | By signing below, I further authorize Freidoprint, Inc. to share my fingerprint information, criminal results, and any other information obtained using my<br>fingerprints with ORGANIZATION for the Stated Purposes.<br>By signing below, I acknowledge and agree that this authorization to obtain and disclose/share my biometric information, criminal results, and any other<br>information obtained using my fingerprints, is valid now as well throughout the course of my contract, employment, volunteering, and/or licensing, as may be                                                                                                    |
|                                                                             | applicable, with ORGANIZATION, where permitted by law.<br>TO USE THIS SERVICE, <u>YOU CERTIFY UNDER PENALTY OF LAW,</u> THAT YOU ARE THE SAME PERSON WHO IS BEING<br>FINGERPRINTED, WHO IS REVIEWING ALL OF THE APPLICABLE NOTICES AND COMPLETING THE APPLICABLE                                                                                                    |
|                                                                             | PORMS: IT IS <u>STRICTLY PROHIBITED</u> FOR ANYONE ELSE TO PROCEED FURTHER RECEPT THE PERSON WHO IS BEING FINGERRRINTED, UNLESS YOU HAVE WRITTEN APPROVAL FOR SPECIAL CIRCUMSTANCES, SUCH AS A Provident ROM FIELDPRINT, INC. OR THE REQUESTING ORGANIZATION/AGENCY. I agree T I agree T |

#### 3.10 Review the FBI Noncriminal Justice Applicant Privacy Rights Statement and select 'I acknowledge...' then 'Continue.'

| Data Collection                                        | FBI Noncriminal Justice Applicant's Privacy Rights                                                                                                    |
|--------------------------------------------------------|----------------------------------------------------------------------------------------------------|
| <ul> <li>Alabama DOE Demographics</li> </ul>           | NONCRIMINAL JUSTICE APPLICANT'S PRIVACY RIGHTS                                                                                                    |
| <ul> <li>Contact information</li> </ul>                | As an applicant who is the subject of a national flagoryrino-based oriminal history record check for a sanoriminal justice purpose<br>(such as an application for employment or a license, an immigration or naturalization motion, examp; charanze, er adoption), you                                                                                                    |
| Authorization                                          | Privacy Act of 1974, Title 5, United States Code (U.S.C.) Section 552a, and Title 28 Code of Federal Regulations (CFR), 50.32, among other authorities.                                                                                                    |
| AL DOE Release                                         | • You must be provided an adequate written FBI Privacy Act Statement (dated 2012 or later) when you submit your flagsryptem<br>and associated personal information. The Privacy Act Statement must explain the automy for collecting your flagsryption<br>and associated information and whether your to program and an automation information of the second grant and expert or national<br>"You are averable little surgers and whether your to program and an automation information of the second grant and and<br>"You are averable little surgers and whether your to program and an automation in the second grant and an automation of the second grant and and an automation of the second grant and and an automation of the second grant and and and an automation of the second grant and an automation of the second grant and an automation of the second    |
| <ul> <li>Biometric Disclosure</li> </ul>               | record as set forth at 15 CFR 16.34.<br>You must be provided the opportunity to complete or challenge the accuracy of the information in your FBI criminal history                                                                                                    |
| PBI Noncriminal Justice     Applicant's Privacy Rights | record (f) you have such a record).<br>• Hyou have a criminal history record, you should be afforded a reasonable amount of time to correct or complete the record (or<br>decline to do no before the officials deny you the employment, license, or other benefit based on information in the FBI<br>or initial history record.                                                                                                    |
|                                                        | <ul> <li>If agency policy permits, the officials may provide you with a copy of your FBI criminal history record for review and possible</li> </ul>                                                                                                    |
| FBI Privacy Statement and                              | challenge. If agency policy does not permit it to provide you a copy of the record, you may obtain a copy of the record by                                                                                                    |
| <ul> <li>Privacy Notice</li> </ul>                     | submitting fingerprints and a fee to the FBI. Information regarding this process may be obtained                                                                                                    |
|                                                        | at https://www.doi.gov/nervice/cj/n/dentity-history-cummary-checks and https://www.doi.cj/n.gov.                                                                                                    |
|                                                        | the agency that contributed the questioned information to the FDI. Alternatively, you may send your challenge directly to the                                                                                                    |
|                                                        | FBI by submitting a request via <u>htings in www.edu.clin.cov.</u> The FBI will then forward your challenge to the agency that<br>contributed the guestioned information and request the spency to weiffy or correct the challenged entry. Upon receipt of an<br>official communication from that spency (b) # FBI will main a syn excession you have correct on a societance as<br>societance and the second second s |
|                                                        | with the information supplied by that agency. (See 25 CFR 16.36 through 16.34.)<br>• You have the right to expect that officials receiving the secults of the criminal history record check will use it only for authorized                                                                                                    |
|                                                        | perpose she will not retail or demension in in visions of reterrin estin, regionate of reactors orses, or run, processive<br>or randood established by the National Crime Prevention and Privacy Compact Council(n)                                                                                                    |
|                                                        |                                                                                                    |
|                                                        | p)Writen notification includes electronic notification, but excludes end northcation.                                                                                                    |
|                                                        | p https://www.fbi.pow/wervices/cijs/compact-council/privacy-act-statement                                                                                                    |
|                                                        | [] Sau 5 U.S.C. 552a(b); 28 U.S.C. 534(b); 34 U.S.C. § 40516 (formarly cited as 42 U.S.C. § 14616), Article (V(c);                                                                                                    |
|                                                        | 28 ( TR 20.21(c), 30.33(d) and 908.3(d).                                                                                                    |

#### DERECHOS DE PRIVACIDAD DE SOLICITANTES - JUSTICIA, NO CRIMINAL

Como colicitante rejeto a una indegocion nacional de antecedentes criminalse basado en huellas dacillares, para un proposito no criminal (si como una solicitat para empleo o una llexesta, un proposito de instigarados o naturalization de seguridad, a adogiciola, junte fine alexato de una llexesta, un proposito de instigarados o naturalizationa de seguridad, a bagicatola, cuelta al Frinca, Acte di 1974, Title 5, United States Code (U.S.C.) Section 552a, y Title 32 Code of Federal Registations (CFR), 511, estato dos autorizacionas.

- \* a) des proves una Rectancia de la Le de Principal de FE (con Recta de 1918) a una rectanaj por estatua conserva en activada por estatua de la Le de Principal de Le de Principal de

- The service equates a structure queues of the sciences. It is before the Lip of principle of the structure desire equation of the structure desire equation of the structure desire desire equation of the structure desire equation of the structure desir

) (La notificación por escrito incluye la notificación electronica, pero-excluye la notificación verbal.

http://www.fbi.gos/servicesic/is/compact-council/privacy-act-statement

(j Nas 5 U.S.C. 552a(b); 28 U.S.C. 554(b); 34 U.S.C. § 40316 (anteriormente citada como 42 U.S.C. § 14616), Article IV(c); 28 CTR 20 20(c); 20 33(d) y 906.2(d).

TO USE THIS SERVICE, YOU CERTIFY UNDER PENALTY OF LAW, THAT YOU ARE THE SAME PERSON WHO IS BEING RINGERPRINTED, WHO IS REVIEWING ALL OF THE APPLICABLE NOTICES AND COMPLETING THE APPLICABLE FORMS. IT IS <u>TENTLY PROHIBITED</u> FOR ANYONE ELSE TO PROCEED FURTHER EXCEPT THE PERSON WHO IS BEING FINGERPRINTED, UNLESS YOU HAVE WRITEN APPROVAL FOR SPECIAL CIRCUMSTANCES, SUCH AS A DEGABLITY, FRUNTYS DPRINT, INC. OR THE REQUESTING ORGANIZATION/AGENCY.

| Back | Continue | $\mathbf{b}$ |
|------|----------|--------------|
|      |          |              |

## 3.11 Review the Privacy Act Statement and select 'I acknowledge...' then 'Continue.'

| Data Collection                                                              | FBI Privacy Statement and Privacy Notice                                                                                                    |
|------------------------------------------------------------------------------|----------------------------------------------------------------------------------------------------|
| 🗸 Alabama OOE Demographica                                                   | Privacy Act Statement                                                                                                    |
| <ul> <li>Contact information</li> </ul>                                      | This privary act statement is located on the back of the FD-218 (inperprint card.                                                                                                    |
| Authorization                                                                |                                                                                                    |
| 🗸 A. DOL Island                                                              | Authority: The FBCs exploition, preservation, and exchange of fingerprints and saccinetal information is generally authorized,<br>under 28 U.S. 384. Presenting on the nature of your application, applemental authorizes include Fedaral autions, State statust<br>parameterin Publ. L. 02-2544, Presidential Executive Orders, and Fedaral regulations. Providing your fingerprints and associated<br>information is overlatery: Inverse, future to do your any affect completion or approval of your application.                                                                                                    |
| 🗸 dumini Disclosure                                                          |                                                                                                    |
| <ul> <li>H: Noncommul justice</li> <li>Applicant's Providy Sights</li> </ul> | Principal Purpose: Cristini distributing such as employment, licensing, and accurity charances: may be predicated or<br>firsperiet/social background clock. Your fingerprint and association information theoremic more be provided to the employing,<br>involution or otherwise rosponsible agarse, and/or the FB for the papers of comparing your fingerprints to other fingerprint<br>in the FBD's Next Generation (Indifficient) (CM) systems for successory systems (indiffusion) and heard fingerprint<br>reproductions of an analysis of the employing, inconstraining, or otherwise responsible agreesy. The FBI may rotating your<br>formation in the more than indication (CM) and VBT of the finder other others of the interview responsible agreesy. The FBI may rotating your<br>formation interviewed in the more than the CMT of the finder others of the interviewed responsible agreesy. The FBI may rotating your<br>formation interviewed in the more than the start of the interviewed interviewed interviewed in the more than in the interviewed in the interviewed in the interviewed interviewed in the interviewed interviewed in the interviewed interviewed in the interviewed interviewed in the interviewed interviewed in the interviewed interviewed interviewed interviewed in the interviewed interviewed in the interviewed interviewed in the interviewed interviewed interviewed in the interviewed interviewed int |
| <ul> <li>PBI Privacy Statement and<br/>Privacy Notice</li> </ul>             | injerprins and associated interminantiameters in two and the completed to this application and, state reasoned, you<br>injerprins may continue to be compared against other fragorprints admitted to or related by NGI.                                                                                                    |
|                                                                              | Routine User: During the processing of this application and for as long thereafter as your fingerprints and associated<br>information/biometrics are retained in NGA, your information may be disclosed parsant to your consent, and may be disclosed<br>utilitary your sourcest to permittely the Privacy Act of 1074 and all applicable Routine Uses a may be publicated at any time in<br>the Falsard Register, including the Routine Uses for the NGA water and the PRFs RouteR Routine Uses. Routine uses methade,<br>but are not Introducing the Routine Uses for the NGA water and the PRFs RouteR Routine Uses. Routine uses methade,<br>but are not Introducing the Routine Uses for the NGA water and the PRFs RouteR Routine Uses. Routine uses methade,<br>and the Route RouteR RouteR   |
|                                                                              | employment, contracting, licensing, security cleanness, and other suitability determinations: local, state, tribal, or fasteral law<br>enforcement agencies, entrinal justice agencies; and agencies responsible for national security or public safety                                                                                                    |
|                                                                              | As of 03/30/2018                                                                                                    |
|                                                                              |                                                                                                    |
|                                                                              | See Page 2 for Sponisk translation                                                                                                    |
|                                                                              |                                                                                                    |
|                                                                              |                                                                                                    |
|                                                                              | Declaracion de la Ley de Privacidad                                                                                                    |
|                                                                              |                                                                                                    |
|                                                                              | Essa declaracion de la ley de privacidad se encuentra al dorso del <u>FD-238 tarieta de huellas disitales.</u>                                                                                                    |
|                                                                              | Autoritadi La adapticione, preservacióne, e intercuentria de la deflac displace e información relevante pre el FRI es autorisada en presentado de la DEL SC, SCA Es Departicional de la mandatoria de su adaptica de la devante de la devante devante devante dev                  |
|                                                                              | Poposite Principal. Cientas determinaciones, tal como emplese licencias, y autorizaciones de seguridad, podrian depender de los<br>invostigaciones de antecadentes toxados en hacíbas digidados. Se los podrias posecar sun hacíbas dejada o enformacion relevente/<br>hieranteiros a la segurita empleadama, investigadanes compensande de adaguna nutares, y on ERE com es proposito de companye aus<br>hacíbas digitados com estas bacíbas digitados e encentradas este disertam Next Gerenation la dicritification (NGP) del PRL, os sisteram<br>auxesor incluyando los digitados este hacíbas digitados batoristo, minutanes, y civito) e actores regatoras disponsible de la agencia<br>empleadama, invostigadora, o reopromibil e de alguna maneras. El PRB podrias reterar van hacíbas digitados e informacion<br>relevante bismeticas en el NGE doquese de terminar estas estas (EFRE) podrias reterar van hacíbas digitados e informacion<br>continuar siendo comparadas eros otras hacíbas digitados presentadas a or mantenidas por el NGI.                                                                                                    |
|                                                                              | Uses Patienzies: Darante el procesamiento de esta soliciónal y miestras que sus huellas dipinhes e informacion<br>relevante/hiometrica permanenzam en el NGL, se podria divalgar su información da securido sus consentimiento, y se podria<br>divalgar sin a consentimiente do acendra la prevantida per la Ley de Provincial de 1974 y tastos hos Uses Ratinarios aglesielles<br>seg/20 pueshas ser priblecado en el Regiono Faleral, indergrada hos Usos Ratinarios parcel sistema NGL y los Usos Ratinarios<br>Generales de 1971. Los usos mitarios inclusors, paro os os límitar as utórglacien a garantes empletantes apletamentados y no<br>gabramanentales subtrivados en el Regiono Faleral, indergrada hos Usos Ratinarios estada sistema NGL y los Usos Ratinarios<br>e apletanta garantes responsables por emplear, constatas, leconica, attavizaciones de seguridad, y otras determinaciones<br>de capitanta garania de la lay budies, totales, tarbades, o falerales; agencies de justicia peral, y agencios responsables por la<br>seguridad macional o seguridad prifestiva.                                                                                                    |
|                                                                              | A punite de 50.03/2018                                                                                                    |
|                                                                              | 2                                                                                                    |
|                                                                              | TO USE THIS SERVICE, <u>YOU CERTIFY UNDER PENALTY OF LWY</u> , THAT YOU ARE THE SAME PERSON WHO IS BEING<br>RINGEPREINTED, WHO IS REVENING ALL OF THE APPLICABLE NOTICES AND COMPLETING THE APPLICABLE<br>PORMS. IT IS <u>STRICTLY PROHIBITED</u> FOR ANYONE ELSE TO PROCEED FURTHER EXCEPT THE PERSON WHO IS<br>BEING FINGERWITED, UNDESS YOU HAVE WRITTEN APPROVAL FOR SPECIAL CIRCUMSTANCES, SUCH AS A<br>DESABLITY, PROM FIELDPRINT, INC. OR THE REQUESTING ORGANIZATION/AGENCY.                                                                                                    |
| C                                                                            | I revenuencede que rever rever management ense est ce lo site apore statement -                                                                                                    |

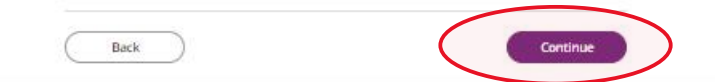

#### **Schedule Appointment and Payment**

4.1 Enter full address, city, state or zip code and select 'Find' to determine find the Fieldprint locations nearest you and select an appointment date. Next select an 'Find Availability' to schedule an appointment time. Note: The business name, address, and other information will be displayed.

| <b>⊗field</b> print <sup>™</sup> |                                                                           |                                                                                                    | S <u>English</u> | Ø  | o Contact Us | 1 |
|----------------------------------|---------------------------------------------------------------------------|----------------------------------------------------------------------------------------------------|------------------|----|--------------|---|
|                                  | Data Collection                                                           | Fieldprint Location                                                                                                    |                  |    |              |   |
|                                  | <ul> <li>Alabama DOE Demographics</li> <li>Contact Information</li> </ul> | Rease enter an address below to locate nearby Fieldprint® locations.<br>50 North Ripley, Montgomery, AL 36116 X<br>@ Near My Home Address | Fi               | nd |              |   |
|                                  | Authorization                                                             |                                                                                                    |                  |    |              |   |
|                                  | ✓ AL DOE Release                                                          |                                                                                                    |                  |    |              |   |
|                                  | ✓ Biometric Disclosure                                                    |                                                                                                    |                  |    |              |   |

#### 2 Results for 50 North Ripley, Montgomery, AL 36116

Please use the options below to proceed with scheduling.

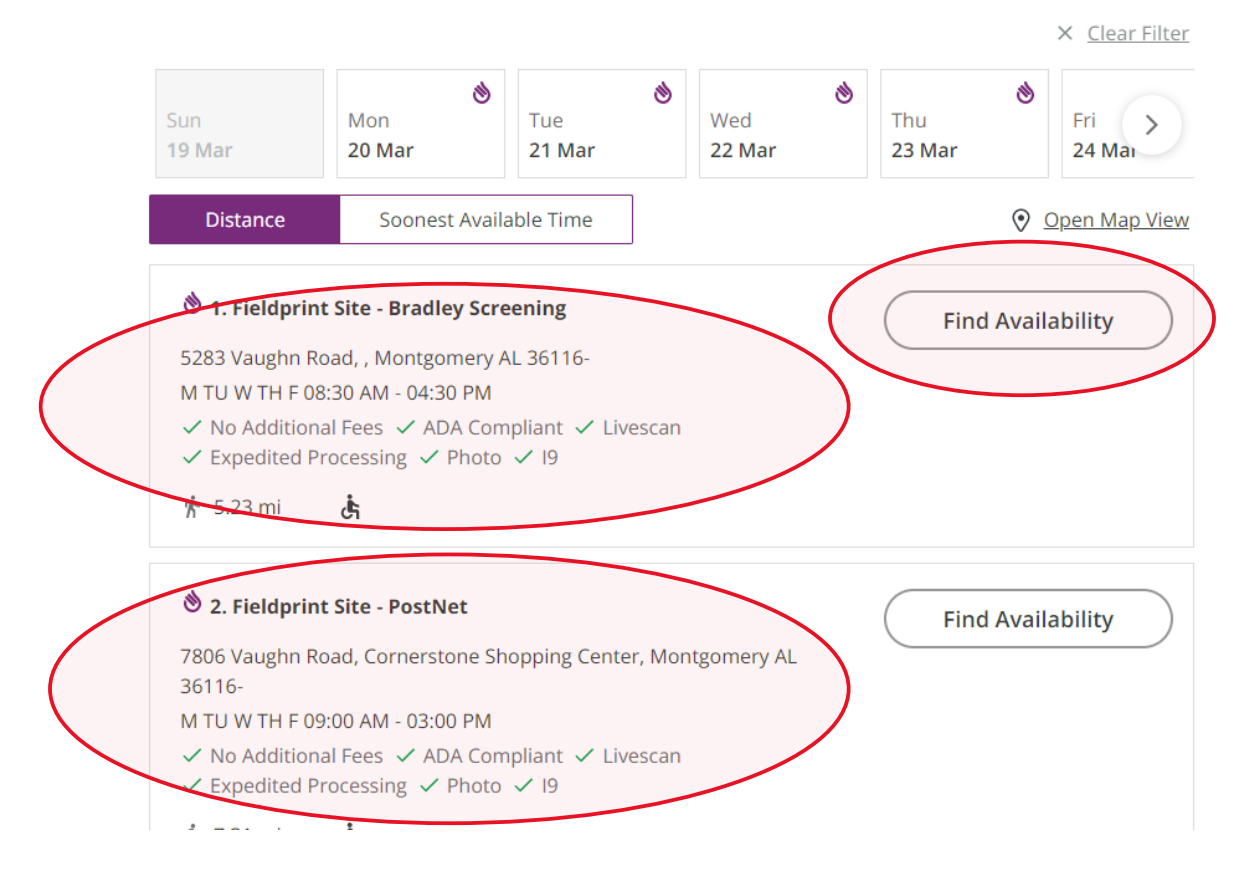

| <b>⊗</b> fieldprint' |                                                                          |                                              |                                                     |       |                             | S English       | 6     | o Contact Us | 20 |
|----------------------|--------------------------------------------------------------------------|----------------------------------------------|-----------------------------------------------------|-------|-----------------------------|-----------------|-------|--------------|----|
|                      | Data Collection                                                          | Fieldprint Locatio                           | on                                                  |       |                             |                 |       |              |    |
|                      | ✓ Alabama DOE Demographics                                               | Dack to 2 Nesults                            |                                                     |       |                             |                 |       |              |    |
|                      | ✓ Contact Information                                                    | Schedule Appointme                           | ent<br>Screening, 5283 Vaughn                       | Road  | l, , Montgomery AL 36116-   |                 |       |              |    |
|                      | Authorization                                                            | M TU W TH F 08:30 AM - 04<br>∱ 5.23 mi 👌     | 4:30 PM                                             |       |                             |                 |       |              |    |
|                      | ✓ AL DOE Release                                                         | (i) Notice                                   |                                                     |       |                             |                 |       |              |    |
|                      | ✓ Biometric Disclosure                                                   | Once an appointment is appointment time with | scheduled, it may not be<br>out incurring a charge. | e cha | nged or cancelled less than | 24 hours before | the   |              |    |
|                      | <ul> <li>FBI Noncriming Justice<br/>Applicant's Plwacy Rights</li> </ul> | ★— Required Fields                           |                                                     |       |                             |                 |       |              |    |
|                      | <ul> <li>FBI Privacy Systement and<br/>Privacy Notice</li> </ul>         | Available Date*                              | March                                               | *     | 20 🗸                        | 2023            |       | ~            |    |
|                      |                                                                          | Part of day*                                 | Morning (before 12 P                                | M)    | v                           | 10:00 AM        |       | ~            |    |
|                      | Schedule Appointment                                                     |                                              |                                                     |       |                             |                 |       |              |    |
|                      |                                                                          |                                              |                                                     |       |                             |                 |       |              |    |
|                      |                                                                          |                                              |                                                     |       |                             | Con             | tinue |              | )  |
|                      |                                                                          |                                              |                                                     |       |                             |                 |       |              |    |

4.2 Select 'Part of day' and time of requested appointment.

4.3 Select 'Debit or Credit Card' or 'PayPal' as your payment option.

| <ul> <li>Alabama DOE Demographics</li> <li>Contact Information</li> </ul> Authorization <ul> <li>AL DOE Release</li> </ul> | Notice     Once an appointment     appointment time with     Your appointment will     Date and Time:     Location: | is made, you may not make a cha<br>nout incurring a charge.<br>not be scheduled until payment h<br>March 20, 2023 10:00 AM | nge or cancel less than 24 hours<br>nas been completed. | ; before the                            |
|----------------------------------------------------------------------------------------------------|----------------------------------------------------------------------------------------------------|----------------------------------------------------------------------------------------------------|---------------------------------------------------------|-----------------------------------------|
| Authorization<br>✓ AL DOE Release                                                                                          | Date and Time:<br>Location:                                                                                         | March 20, 2023 10:00 AM<br>👏 Fieldprint Site - Bradley Scr                                                                 |                                                         |                                         |
|                                                                                                    |                                                                                                    | 5283 Vaughn Road, , Montgom                                                                                                | eening<br>nery AL 36116-                                |                                         |
| ✓ Biometric Disclosure                                                                                                    | <b>Fee Type</b>                                                                                                    |                                                                                                    |                                                         | Fee                                     |
| FBI Noncriminal Justice<br>Applicant's Privacy Rights<br>FBI Privacy Statement and                                         | Fieldprint Scheduling Fee<br>FBI Fee                                                                                |                                                                                                    |                                                         | \$ 7.9<br>\$ 38.2                       |
| <ul> <li>Privacy Notice</li> </ul>                                                                                         | Your Total to Pay:                                                                                                  |                                                                                                    | ß                                                       | \$ 46.20                                |
| Schedule Appointment                                                                                                    | Dermont Markerd                                                                                                    |                                                                                                    |                                                         |                                         |
| Payment                                                                                                    | Payment Method                                                                                                    |                                                                                                    | P                                                       | ayPal                                   |
| Confirmation                                                                                                    |                                                                                                    |                                                                                                    | Debi                                                    | it or Credit Card<br>d by <b>PayPal</b> |

#### 4.4 Insert Payment Account Information

| <ul> <li>Biometric Disclosure</li> </ul>                                   | Fee Туре                             | Fee                                                                             |
|----------------------------------------------------------------------------|--------------------------------------|---------------------------------------------------------------------------------|
| <ul> <li>FBI Noncriminal Justice<br/>Applicant's Privacy Rights</li> </ul> | Fieldprint Scheduling Fee<br>FBI Fee | \$ 7.95<br>\$ 38.25                                                             |
| FBI Privacy Statement and<br>Privacy Notice                                | Your Total to Pay:                   | \$ 46.20                                                                        |
| Schedule Appointment                                                       | Payment Method                       |                                                                                 |
| Payment                                                                    |                                      |                                                                                 |
|                                                                            |                                      | Card number                                                                     |
|                                                                            |                                      | Expires 🔺 CSC 🔺                                                                 |
|                                                                            |                                      | Billing address 🛛 🖉 🗸                                                           |
|                                                                            |                                      | First name 🔺 Last name 🔺                                                        |
|                                                                            |                                      | Street address                                                                  |
|                                                                            |                                      | Apt., ste., bldg.                                                               |
|                                                                            |                                      | City                                                                            |
|                                                                            |                                      | State V<br>Alabama                                                              |
|                                                                            |                                      | ZIP code<br>60620                                                               |
|                                                                            |                                      | Mobile<br>+1 (312) 694-4557                                                     |
|                                                                            |                                      | Email<br>Test@user.com                                                          |
|                                                                            |                                      | Ship to billing address<br>By continuing, you confirm you're 18 years or older. |

and her Days Days

4.5 Review appointment details and log out. Note: Email confirmation of the appointment will be sent. The email will include a list of approved forms of identification that must be presented during your fingerprint appointment. Be sure to review procedures for canceling an appointment, if needed.

| ♦fieldprint                                           | S English & Contact Us                                                                                                    |
|-------------------------------------------------------|----------------------------------------------------------------------------------------------------|
| Dar Collection<br>✓ Alabama DOE Demographics          | Confirmation Details: August Thirty (Appointment #6202095)                                                                                                    |
| Contact Information                                   | Date and Time:       Monday, March 20, 2023 10:00 AM         Location:       Image: Steel Pradley Screening         5283 Vaughn Road, , Montgomery AL 36116-                                                                                                    |
|                                                       |                                                                                                    |
| ✓ AL DOE Release                                      | QR Code Notice                                                                                                    |
| ✓ Biometric Disclosure                                | Fieldprint uses a camera to scan the QR code and locate your unique appointment information. The camera does not save data or records.                                                                                                    |
| FBI Noncriminal Justice<br>Applicant's Privacy Rights |                                                                                                    |
| FBI Privacy Statement and<br>Privacy Notice           | Map Satellite ALS Staffing                                                                                                    |
|                                                       | Vaughn Lakes<br>Vaughn Ra<br>South University, Vaughn Lakes<br>South University, Vaughn Lakes<br>Jacobie<br>Jacobie<br>Jaco |
|                                                       | Vaughn Rd                                                                                                    |
| Confirmation                                          | Google Vaughin Rd Variant.<br>Keyboardehortouts Map data 82023 Google Terms of Use Report a map entr                                                                                                    |

## Alabama State Department of Education, Office of Educator Certification March 20, 223

| March 19, 2023 9:02 AM       9U391469RF9285336       \$46.20       Fildprint Scheduling Ree - 5.7.85         Bit Ree - 5.38.25 <b>Chart D Bring to Your Appointment?</b> Image: Control of Control of Con                                                                                                    | <page-header>      Match 9, 2023 9:02 MM     94391469RF928533G     94.60     Filderin Candeulling Res - 93.93       Bit Res - 53.82     Filder - 53.82   <b>Content of the Appointment:</b>       Image: State - 50.0000     Match 90000   <b>Content of the Appointment number to the technician at the time of your appointment. You may present one form of a current, using one pring with you you you you point one or enall.      </b></page-header>                                                                                                    | <page-header>          Autors 2003 00 300 3000 3000 3000 3000 3000 3</page-header>                                                                                                    | Payment Date                                                                             | Transaction ID                                                                 | Amount                                                 | <b>Fee Туре</b>                                                               |
|----------------------------------------------------------------------------------------------------|----------------------------------------------------------------------------------------------------|----------------------------------------------------------------------------------------------------|------------------------------------------------------------------------------------------|--------------------------------------------------------------------------------|--------------------------------------------------------|-------------------------------------------------------------------------------|
| What to Bring to Your Appointment?         Image: Provide your appointment number to the technician at the time of your appointment. You may point appointment confirmation page or bring with you via phone or email.         • Please provide your appointment number to the technician at the time of your appointment. You may point appointment confirmation page or bring with you via phone or email.         • Propurposes of confirming your identity for your appointment, you must present one form of a current, you do not bring two valid, unexpired, acceptable forms of ID, your appointment cannot be completed. The propointment is used photo ID.         Wour do not bring two valid, unexpired, acceptable forms of ID, your appointment cannot be completed. The primary form of ID, and must match exactly.         Dentification required to complete your appointment         • State-Issued driver's license       • Global Entry Card         • State-Issued non-driver identity       • State-Issued non-driver identity         • US. Passport / Passport Card       • Artive American Tribal ID Card         • Vork Visa w/ photo       • Dis Dept of Veteran Affairs Card         • State-Issued driver's license       • US Dept of Veteran Affairs Card         • Nullitary Identification Card       • Dist Record         • Multitary Identification Card       • Dist Record         • Multitary Identification Card       • Dist Record         • Multitary Identification Card       • Native American Tribal ID Card         • Multitary Identification Card                                                                                                    | <ul> <li>What to Bring to Your Appointment?</li> <li>I or not compare the equired of the exponence of the exponence of the ex</li></ul>                                                                                                    | What to Bring to Your Appointment?                                                                                                    | March 19, 2023 9:02 AM                                                                   | 9U391469RF928533G                                                              | \$ 46.20                                               | Fieldprint Scheduling Fee - \$ 7.95<br>FBI Fee - \$ 38.25                     |
| What to Bring to Your Appointment?         Image: Construct on the second of the second of the seco                                                                    | What to Bring to Your Appointment?         Image: State-Issued of river's license         • State-Issued on-driver identity         • DO Common Access Card         • Do Common Access Card         • State-Issued on-driver identity         • State-Issued on-driver identity         • State-Issued on-driver identity         • State-Issued on-driver identity         • DOD Common Access Card         • State-Issued on-driver identity         • State-Issued on-driver identity         • State-Issued on-driver identity         • DOD Common Access Card         • DOD Common Access Card         • State-Issued on-driver identity         • State-Issued on-driver identity         • US. Passport / Passport Card         • DOD Common Access Card         • DOD Common Access Card         • State-Issued on-driver identity         • US. Passport / Passport Card         • State-Issued on-driver identity         • DOD Common Access Card         • State-Issued on-driver identity         • State-Issued on-driver identity         • US. Passport / Passport Card         • DOD Common Access Card         • Dod Common Access Card         • Difficitie Card/Debit Card         • State-Issued on-driver identity         • US. P                                                                                                    | What to Bring to Your Appointment?         O Notice         Original Documents are required. Photocopies will not be accepted.         • Please provide your appointment number to the technician at the time of your appointment. You may prish appointment confirming your identity for your appointment, you must present one form of a current.         • State-Issued driver's license         • State-Issued driver's license         • State-Issued ordriver identity         • State-Issued ordriver identity         • State-Issued ordriver identity         • State-Issued ordriver identity         • State-Issued ordriver identity         • Ising appointement Fragmer and the state ord licent or bardina for a current identification Card         • Bank Statement/Paycheck Stub                                                                                                    |                                                                                          |                                                                                |                                                        |                                                                               |
| <ul> <li>Protec</li> <li>Original Documents are required. Photocopies will not be accepted.</li> <li>Please provide your appointment number to the technician at the time of your appointment. You may prities appointment confirmation page or bring with you via phone or email.</li> <li>For purposes of confirming your identify for your appointment, you must present one form of a current, valid, unexpired acceptable forms of ID, you appointment cannot be completed. The mane provide for the appointment must match both forms of identification and the date of birth must be on the primary form of ID, and must match both forms of identification and the date of birth must be on the primary form of ID, and must match exactly.</li> <li>Identification required to complete your appointment cannot be completed. The mane provided for the appointment must match both forms of identification and the date of birth must be on the primary form of ID, and must match exactly.</li> <li>Identification required to complete your appointment cannot be completed. The mane provide for the appointment must match both forms of identification and the date of birth must be on the primary form of ID, and must match exactly.</li> <li>Identification required to complete your appointment. You may present on the primary form of ID, and must match exactly.</li> <li>Identification required to complete your appointment. You appointment cannot be completed. The forms of ID, and the date of birth must be on the primary form of ID, and must match exactly.</li> <li>Identification required to complete your appointment forms of identification and the date of birth must be on the primary form of ID.</li> <li>Identification Card</li> <li>State-Issued driver's license</li> <li>Identification Card</li> <li>State-Issued driver's license</li> <li>US. Passport / Passport Card</li> <li>Identification Card</li> <li>Usite ysport / Passport Card</li> <li>Identification Card</li> <li>Identification Ca</li></ul>                                                                         | <ul> <li>O Notice</li> <li>Original Documents are required. Photocopies will not be accepted.</li> <li>Please provide your appointment number to the technician at the time of your appointment. You may prise appointment confirming your identity for your appointment, you must present one form of a current, valid, unexpired government-issued photo ID.</li> <li>Or pourposes of confirming your identity for your appointment number to both forms of ID, your appointment confirment with must both forms of ID, your appointment confirment with must both forms of Identification and the date of birth must be or both forms of ID.</li> <li>Or protect of the appointment number to the technician at the time of your appointment number to the technician at the time of your appointment confirmation page or bring with you via phone or email.</li> <li>Or protect of the appointment number to the technician at the time of your appointment confirmation page or bring with you via phone or email.</li> <li>Or pourposes of confirming your identity for the appointment executy.</li> <li>Or protect of the appointment number to success Card</li> <li>Or Do Common Access Card</li> <li>Or Do Common Access Card</li> <li>Or protect ficate</li> <li>Or protect ficate</li> <li>Or pro</li></ul>                                                                                                    | <ul> <li>O Notice</li> <li>Original Documents are required. Photocopies will not be accepted.</li> <li>Please provide your appointment number to the technician at the time of your appointment. You may prise at the same or email.</li> <li>For purposes of confirming your identify for your appointment, you must present one form of a current, welld, unexpired government-issued photo ID.</li> <li>For do not bring two valid, unexpired, acceptable forms of ID, your appointment cannot be completed. The name provided for the appointment must match both forms of identification and the date of birth must be or thermany form of ID, and must match exact both forms of identification and the date of birth must be or thermany form of ID, and must match exact.</li> <li>Identification required to complete your appointment cannot be completed. The name provided for the appointment match exact both forms of identification and the date of birth must be or thermany form of ID, and must match exact.</li> <li>Identification required to complete your appointment. You may printing your appointment cannot be completed. The name provided for the appointment match both forms of identification and the date of birth must be or thermany form of ID, and must match exact.</li> <li>Identification required to complete your appointment.</li> <li>State-Issued non-driver identity</li> <li>U.S. Passport / Passport Card</li> <li>State-Issued driver's license</li> <li>U.S. Passport / Passport Card</li> <li>U.S. Passport / Passport Card</li> <li>U.S. Passp</li></ul>                                                   | What to Bring to You                                                                     | r Appointment?                                                                 |                                                        |                                                                               |
| Original Documents are required. Photocopies will not be accepted. <ul> <li>Please provide your appointment number to the technician at the time of your appointment. You may pritis appointment confirmation page or bring with you via phone or email.</li> <li>For purposes of confirming your identity for your appointment, you must present one form of a current, valid, unexpired, acceptable forms of ID, your appointment cannot be completed. The name provided for the appointment must match both forms of identification and the date of birth must be on the primary form of ID, and must match exactly.         Identification required to complete your appointment              <ul> <li>State-Issued driver's license</li> <li>State-Issued non-driver identity</li> <li>U.S. Passport / Passport Card</li> <li>DOD Common Access Card</li> <li>State-Issued driver's license</li> <li>State-Issued non-driver identity</li> <li>Work Visa w/ photo</li> </ul> <ul> <li>US Passport / Passport Card</li> <li>Foreign Driver's License</li> <li>Gord D for fingerprinting</li> <li>State-Issued driver's license</li> <li>US Passport / Passport Card</li> <li>Foreign Driver's License</li> </ul> <ul> <li>State-Issued driver's license</li> <li>US Passport / Passport Card</li> <li>US Passport / Passport Card</li> <li>US Passport / Passport Card</li> <li>Utility Bill / Insurance Card</li> <li>Utility Bill / Insurance Card</li> <li>Dot Common Access Card</li> <li>Dot Common Access Card</li> <li>Dot Common Access Card</li> <li>Peremanent Resident Card (I-551)</li></ul></li></ul>                                                                                                    | Original Documents are required. Photocopies will not be accepted. <ul> <li>Please provide your appointment number to the technician at the time of your appointment. You may prise appointment confirmation page or bring with you via phone or email.</li> <li>For purposes of confirming your identify for your appointment, you must present one form of a current, valid, unexpired, acceptable forms of ID, your appointment cannot be completed. The present provide for the appointment must match both forms of identification and the date of birth must be or the primary form of ID, and must match exactly.                <b>Dentification required to complete your appointment</b>.                 State-issued driver's license                 State-issued oriver's license                 State-issued driver's license                 State-issued driver's license                 State-issued driver's license                 State-issued driver's license                 State-issued driver's license                 State-issued driver's license                 State-issued driver's license                 State-issued driver's license                 State-issued driver's license                 State-issued driver's license                 State-issued driver's license                 State-issued driver's license         <td>Original Documents are required. Photocopies will not be accepted.         9. Please provide your appointment number to the technician at the time of your appointment. You may present one form of a current, valid, unexpired government-issued photo ID.         9. Dor purposes of confirming your identify for your appointment, you must present one form of a current, valid, unexpired government-issued photo ID.         9. Out on ot bring your identify tor your appointment cannot be completed. The pame provided for the appointment must match both forms of identification and the date of birth must be or terminary form of ID, and must match exactly.         9. Out on ot bring the valid, unexpired, acceptable forms of identification and the date of birth must be or terminary form of ID, and must match exactly.         9. State-issued on-ordriver identity         9. State-issued on-ordriver identity         9. DOD Common Access Card         9. DOD Common Access Card         9. State-issued on-ordriver identity         9. State-issued on-ordriver identity         9. State-issued on-ordriver identity         9. State-issued on-ordriver identity         9. State-issued on-ordriver identity         9. State-issued on-ordriver identity         9. State-issued on-ordriver identity         9. State-issued on-ordriver identity         9. State-issued on-ordriver identity         9. State-issued on-ordriver identity         9. State-issued on-ordriver identity         9. State-issued on-o</td><td><ol> <li>Notice</li> </ol></td><td></td><td></td><td></td></li></ul> | Original Documents are required. Photocopies will not be accepted.         9. Please provide your appointment number to the technician at the time of your appointment. You may present one form of a current, valid, unexpired government-issued photo ID.         9. Dor purposes of confirming your identify for your appointment, you must present one form of a current, valid, unexpired government-issued photo ID.         9. Out on ot bring your identify tor your appointment cannot be completed. The pame provided for the appointment must match both forms of identification and the date of birth must be or terminary form of ID, and must match exactly.         9. Out on ot bring the valid, unexpired, acceptable forms of identification and the date of birth must be or terminary form of ID, and must match exactly.         9. State-issued on-ordriver identity         9. State-issued on-ordriver identity         9. DOD Common Access Card         9. DOD Common Access Card         9. State-issued on-ordriver identity         9. State-issued on-ordriver identity         9. State-issued on-ordriver identity         9. State-issued on-ordriver identity         9. State-issued on-ordriver identity         9. State-issued on-ordriver identity         9. State-issued on-ordriver identity         9. State-issued on-ordriver identity         9. State-issued on-ordriver identity         9. State-issued on-ordriver identity         9. State-issued on-ordriver identity         9. State-issued on-o                                                                                                    | <ol> <li>Notice</li> </ol>                                                               |                                                                                |                                                        |                                                                               |
| <ul> <li>Please provide your appointment number to the technician at the time of your appointment. You may print is appointment confirmation page or bring with you via phone or email.</li> <li>For purposes of confirming your identity for your appointment, you must present one form of a current, valid, unexpired government-issued photo ID.</li> <li>If you do not bring two valid, unexpired, acceptable forms of ID, your appointment cannot be completed. The name provided for the appointment must match both forms of identification and the date of birth must be or the primary form of ID, and must match exactly.</li> <li>Identification required to complete your appointment.</li> <li>State-Issued driver's license</li> <li>State-Issued non-driver identity</li> <li>U.S. Passport / Passport Card</li> <li>State-Issued driver's license</li> <li>State-Issued driver's license</li> <li>OD Common Access Card</li> <li>State-Issued driver's license</li> <li>State-Issued driver's license</li> <li>State-Issued driver's license</li> <li>State-Issued driver's license</li> <li>US Passport / Passport Card</li> <li>Military identification Card</li> <li>U.S. Passport / Passport Card</li> <li>Military identification Card</li> <li>U.S. Passport / Passport Card</li> <li>Military identification Card</li> <li>U.S. Passport / Passport Card</li> <li>U.S. Passport / Passport Card</li> <li>U.S. P</li></ul> | <ul> <li>Please provide your appointment number to the technician at the time of your appointment. You may prive appointment confirmation page or bring with you via phone or email.</li> <li>For purposes of confirming your identity for your appointment, you must present one form of a current, valid, unexpired government-issued photo ID.</li> <li>Tyou do not bring two valid, unexpired, acceptable forms of ID, your appointment cannot be completed. The name provided for the appointment must match both forms of Identification and the date of birth must be or bring with you via phone or email.</li> <li>Tyou do not bring two valid, unexpired, acceptable forms of ID, your appointment cannot be completed. The name provided for the appointment must match both forms of Identification and the date of birth must be or bring with you via phone.</li> <li>Chettification required to complete your appointment cannot be completed. The name provided for the appointment must match both forms of Identification and the date of birth must be or bring with you via phone.</li> <li>State-Issued driver's license</li> <li>State-Issued on-driver identity</li> <li>US: Passport / Passport Card</li> <li>Work Visa wi photo</li> <li>State-Issued non-driver identity</li> <li>US: Passport / Passport Card</li> <li>State-Issued non-driver identity</li> <li>US: Passport / Passport Card</li> <li>State-Issued non-driver identity</li> <li>US: Passport / Passport Card</li> <li>Willity III / Insurance Card</li> <li>Wark Statement/Paycheck Stub</li> <li>Wark Card/Debit Card</li> <li>Work Visa wi photo</li> </ul>                                                                                                    | <ul> <li>Please provide your appointment number to the technician at the time of your appointment. You may print provide for onfirmation page or bring with you via phone or email.</li> <li>For purposes of confirming your identity for your appointment, you must present one form of a current, valid, unexpired government-issued forms of 10, your appointment cannot be completed. The primary form of 10, and must match both forms of identification and the date of birth must be or the primary form of 10, and must match both forms of identification and the date of birth must be or the primary form of 10, and must match both forms of identification and the date of birth must be or the primary form of 10, and must match both forms of identification and the date of birth must be or the primary form of 10, and must match both forms of identification and the date of birth must be or the primary form of 10, and must match both forms of identification and the date of birth must be or the primary form of 10, and must match both forms of identification and the date of birth must be or the primary form of 10, and must match both forms of identification and the date of birth must be or the primary form of 10, and must match both forms of identification and the date of birth must be or the primary form of 10, and must match both forms of identification and the date of birth must be or the primary form of 10, and must match both forms of identification and the date of birth must be or the primary form of 10, and must match both forms of identification and the date of birth must be or the primary form of 10, and must match both forms of identification and the date of birth must be or the primary form of 10, and must match both forms of identification and the date of birth must be or the primary form of 10, and must match both forms of identification and the date of birth must be or the primary identification and the date of the primary identification and the date of the primary identification and the date of the primary identificati</li></ul>                                                   | Original Documents are                                                                   | required. Photocopies wil                                                      | I not be accepted.                                     |                                                                               |
| this appointment confirmation page or bring with you via phone or email.  For purposes of confirming your identity for your appointment, you must present one form of a current, valid, unexpired government-issued photo ID. If you do not bring two valid, unexpired, acceptable forms of Identification and the date of birth must be or the primary form of ID, and must match exactly.  Identification required to complete your appointment Primary ID for Fingerprinting  State-Issued non-driver identity U.S. Passport / Passport Card DOD Common Access Card State-Issued Infueris license State-Issued driver's license State-Issued driver's license State-Issued anon-driver Identity State-Issued anon-driver Identity State-Issued Card State-Issued Card State-Issued State-Issue State-Issue State-Issue State-Issue State-Issue State-Issue State-Issue State-Issue State-Issue State-Issue State-Issue State-Issu           | this appointment confirmation page or bring with you via phone or email.<br>• For purposes of confirming your identity for your appointment, you must present one form of a current, valid, unexpired government-issued photo D.<br>• You do not bring two valid, unexpired, acceptable forms of identification and the date of birth must be or the primary form of ID, and must match exactly.<br>• <b>Identification required to complete your appointment</b><br>• State-Issued driver's license<br>• State-Issued non-driver identity<br>• U.S. Passport / Passport Card<br>• DoD Common Access Card<br>• State-Issued driver's license<br>• State-Issued driver's license<br>• US Dept of Veteran Affairs Card<br>• Draft Record<br>• Uility Bill / Insurance Card<br>• Utility Bill / Insurance Card<br>• Utility Bill / Insurance Card<br>• Marriage Certificate<br>• Birth Certificate<br>• Birth Certificate<br>• Work Visa w/ photo                                                                                                    | this appointment confirmation page or bring with you via phone or email.<br>• For purposes of confirming your identify for your appointment, you must present one form of a current, valid, unexpired government/issued photo ID.<br>If you do not bring two valid, unexpired, acceptable forms of ID, your appointment cannot be completed. The mem provided for the appointment must match both forms of identification and the date of birth must be or the primary form of ID, and must match both forms of identification and the date of birth must be or the primary form of ID, and must match both forms of identification and the date of birth must be or the primary form of ID, and must match both forms of identification and the date of birth must be or the primary form of ID, and must match both forms of identification and the date of birth must be or the primary form of ID, and must match both forms of ID, your appointment cannot be completed. The appointment required to complete your appointment of a current, valid, unexpired, acceptable forms of ID, your appointment cannot be completed. The appointment required to complete your appointment of a current.<br>• If you do not fine ID and must match both forms of ID, your appointment cannot be completed. The appointment required to complete your appointment (ISS) and must be of the appointment relation of ID.<br>• US. Passport / Passport Card<br>• US. Passport / Passport Card<br>• Use a state-issued on-driver islentsy<br>• Using Will in Justrance Card<br>• Using Will in Justrance Card<br>• Using Will in Justrance Card<br>• Utiling Will in Justrance Card<br>• Marriage Certificate<br>• Work Visa w/ photo<br>• Work Visa w/ photo<br>• Marriage Certificate<br>• Work Visa w/ photo<br>• Marriage Certificate<br>• Work Visa w/ photo<br>• Marriage Certificate<br>• Work Visa w/ photo<br>• Marriage Certificate<br>• Work Visa w/ photo<br>• Marriage Certificate<br>• Work Visa w/ photo<br>• Marriage Certificate<br>• Work Visa w/ photo<br>• Marriage Certificate<br>• Work Visa w/ photo<br>• Marriage Certificate<br>• Work Visa w/ photo<br>• Marriage Certif | Please provide your a                                                                    | ppointment number to th                                                        | e technician at the                                    | time of your appointment. You may p                                           |
| <ul> <li>In purpose of community your appointment, your appointment cannot be completed. The name provided for the appointment must match back forms of ID, your appointment cannot be completed. The name provided for the appointment must match back forms of ID, your appointment cannot be completed. The name privary form of ID, and must match exactly.</li> <li>Identification required to complete your appointment</li> <li>State-Issued driver's license</li> <li>State-Issued non-driver identity</li> <li>U.S. Passport Card</li> <li>DOD Common Access Card</li> <li>State-Issued driver's license</li> <li>Global Entry Card</li> <li>Native American Tribal ID Card</li> <li>Foreign Passport</li> <li>Vork Visa w/ photo</li> <li>State-Issued driver's license</li> <li>State-Issued driver's license</li> <li>State-Issued driver's license</li> <li>State-Issued driver's license</li> <li>U.S. Passport / Passport Card</li> <li>State-Issued non-driver identity</li> <li>U.S. Passport / Passport Card</li> <li>Foreign Driver's License</li> <li>U.S. Passport / Passport Card</li> <li>State-Issued non-driver identity</li> <li>U.S. Passport 2 Passport Card</li> <li>State-Issued non-driver identity</li> <li>U.S. Passport / Passport Card</li> <li>Bank Statement/Paycheck Stub</li> <li>Utility Bill / Insurance Card</li> <li>Marriage Certificate</li> <li>Birth Certificate</li> <li>Work Visa w/ photo</li> </ul>                                                                                                    | <ul> <li>bit plants are consisted prior to 10.</li> <li>If you do not bring two valid, unexpired, acceptable forms of ID, your appointment cannot be completed. The name provided for the appointment must match both forms of identification and the date of birth must be or the primary form of ID, and must match exactly.</li> <li>Identification required to complete your appointment</li> <li>State-Issued driver's license</li> <li>State-Issued non-driver identity</li> <li>U.S. Passport / Passport Card</li> <li>DOD Common Access Card</li> <li>Work Visa w/ photo</li> <li>State-Issued driver's license</li> <li>State-Issued driver's license</li> <li>State-Issued driver's license</li> <li>State-Issued driver's license</li> <li>State-Issued driver's license</li> <li>State-Issued driver's license</li> <li>State-Issued driver's license</li> <li>State-Issued driver's license</li> <li>State-Issued driver's license</li> <li>State-Issued driver's license</li> <li>State-Issued driver's license</li> <li>State-Issued driver's license</li> <li>State-Issued driver's license</li> <li>State-Issued driver's license</li> <li>U.S. Passport / Passport Card</li> <li>Military Identification Card</li> <li>Bank Statement/Paycheck Stub</li> <li>Utility Bill / Insurance Card</li> <li>Gredit Card/Debit Card</li> <li>Birth Certificate</li> <li>Birth Certificate</li> <li>US Pas w/ photo</li> </ul>                                                                                                    | <ul> <li>It is provided for the appointment issue and the date of birth must be or the primary form of ID, and must match best forms of ID, your appointment cannot be completed. The mapping to the appointment must match best forms of ID, your appointment cannot be completed. The mapping to the appointment must match best forms of ID, your appointment cannot be completed. The mapping to the appointment must match best forms of ID, your appointment cannot be completed. The mapping to the appointment must match best forms of ID, your appointment cannot be completed. The mapping to the appointment must be or the primary form of ID, and must match best forms of ID, your appointment cannot be completed. The mapping to the appointment time the sective.</li> <li>Identification required to complete your appointment entities in the future, please return to a deliver of ID. your appointment is made, you may not make a change or cancel less than 24 hours before the appointment is made, you may not make a change or cancel less than 24 hours before the appointment is made, you may not make a change or cancel less than 24 hours before the appointment is made, you may not make a change or cancel less than 24 hours before the appointment is made, you may not make a change or cancel less than 24 hours before the appointment is made, you may not make a change or cancel less than 24 hours before the appointment is made, you may not make a change or cancel less than 24 hours before the appointment is made, you may not make a change or cancel less than 24 hours before the appointment is made, you may not make a change or cancel less than 24 hours before the appointment is made, you may not make a change or cancel less than 24 hours before the appointment is made, you may not make a change or cancel less than 24 hours before the appointment is made, you may not make a change or cancel less than 24 hours before the appointment is made, you may not make a change or cancel less than 24 hours before the appointment is made, you may not m</li></ul>                                                   | this appointment con                                                                     | firmation page or bring wi                                                     | th you via phone o                                     | r email.                                                                      |
| If you do not bring two valid, unexpired, acceptable forms of ID, your appointment cannot be completed. The name provided for the appointment must match both forms of identification and the date of birth must be or the primary form of ID, and must match exactly.  Identification required to complete your appointment Finary ID for Fingerprinting  State-Issued ono-driver identity  State-Issued oriver's license State-Issued oriver's license State-Issued or           | If you do not bring two valid, unexpired, acceptable forms of identification and the date of birth must be or<br>the primary form of ID, and must match exactly.<br>Identification required to complete your appointment<br>Finance of the primary form of ID, and must match exactly.<br>Identification required to complete your appointment<br>Finance of the primary form of ID, and must match exactly.<br>Identification required to complete your appointment<br>Finance of the primary form of ID, and must match exactly.<br>Identification required to complete your appointment<br>State-Issued driver's license<br>State-Issued non-driver identity<br>U.S. Passport / Passport Card<br>State-Issued non-driver identity<br>U.S. Passport / Passport Card<br>Military identification Card<br>State-Issued non-driver identity<br>U.S. Passport / Passport Card<br>Military identification Card<br>Bank Statement/Paycheck Stub<br>Marriage Certificate<br>Birth Certificate<br>Birth Certificate<br>Identification<br>Identification<br>Identifica                                                                                                    | If you do not bring two valid, unexpired, acceptable forms of IQ, your appointment cannot be completed. The number of the appointment must match both forms of Identification and the date of birth must be or the primary form of IQ, and must match both forms of Identification and the date of birth must be or the primary form of IQ, and must match both forms of Identification and the date of birth must be or the primary form of IQ, and must match both forms of Identification and the date of birth must be or the primary form of IQ, and must match both forms of Identification and the date of birth must be or the primary form of IQ, and must match both forms of Identification and the date of birth must be or the primary form of IQ, and must match both forms of Identification and the date of birth must be or the primary form of IQ, and must match both forms of Identification and the date of birth must be or the primary form of IQ, and must match both forms of Identification and the date of birth must be or the primary form of IQ. The primary form of IQ, and must match both forms of Identification form of IQ. State-Issued on ordinary identification ford is back statement/Paycheck Stub in Utility Bill / Insurance Card identification ford is Back Statement/Paycheck Stub in Utility Bill / Insurance Card identification identification ford is Bark Statement/Paycheck Stub is Birth Certificate identification (Figure 1) (Doc Common Access Card identification identification identific                                                             | <ul> <li>For purposes of contra<br/>valid, unexpired gove</li> </ul>                     | mment-issued photo ID.                                                         | ar appointment, yo                                     | a must present one form of a current,                                         |
| Identification required to complete your appointment         Primary ID for Fingerprinting <ul> <li>State-Issued driver's license</li> <li>Global Entry Card</li> <li>Native American Tribal ID Card</li> <li>U.S. Passport / Passport Card</li> <li>Permanent Resident Card (I-551)</li> <li>Military Identification Card</li> <li>DOD Common Access Card</li> <li>Foreign Passport</li> <li>Work Visa w/ photo</li> <li>Foreign Driver's License</li> </ul> <ul> <li>State-Issued driver's license</li> <li>US Dept of Veteran Affairs Card</li> <li>Draft Record</li> <li>Transportation Worker ID Credential (TWIC Card)</li> <li>Military Identification Card</li> <li>Certificate of Naturalization</li> <li>Utility Bill / Insurance Card</li> <li>Native American Tribal ID Card</li> <li>Priesen Priver's License</li> </ul> <ul> <li>Utility Bill / Insurance Card</li> <li>Premanent Resident Card (I-551)</li> <li>Marriage Certificate</li> <li>Birth Certificate</li> <li>Work Visa w/ photo</li> </ul>                                                                                                    | Identification required to complete your appointment         Finary ID for Fingerprinting         • State-Issued driver's license         • State-issued non-driver identity         • U.S. Passport / Passport Card         • Military Identification Card         • DOD Common Access Card         • Work Visa w/ photo         • State-Issued driver's license         • State-Issued driver's license         • State-Issued driver's license         • State-Issued driver's license         • U.S. Passport / Passport Card         • State-Issued driver's license         • State-Issued driver's license         • U.S. Passport / Passport Card         • U.S. Passport / Passport Card         • U.S. Passport / Passport Card         • Usility Bill / Insurance Card         • Utility Bill / Insurance Card         • Credit Card/Debit Card         • Birth Certificate         • Birth Certificate         • Birth Certificate         • Birth Certificate                                                                                                    | Identification required to complete your appointment         Privary D for Fingerprinting         9. State-Issued driver's license         9. U.S. Passport / Passport Card         9. Work Visa w/ photo         9. State-Issued driver's license         9. Work Visa w/ photo         9. State-Issued driver's license         9. State-Issued driver's license         9. State-Is                                                                                                    | If you do not bring two vali<br>name provided for the app<br>the primary form of ID, and | d, unexpired, acceptable f<br>ointment must match bot<br>I must match exactly. | orms of ID, your ap<br>h forms of identific            | ppointment cannot be completed. The<br>ation and the date of birth must be or |
| Primary ID for Fingerprinting <ul> <li>State-Issued driver's license</li> <li>State-issued non-driver identity</li> <li>Native American Tribal ID Card</li> <li>Native American Tribal ID Card</li> <li>Permanent Resident Card (I-551)</li> <li>Military Identification Card</li> <li>DOD Common Access Card</li> <li>Foreign Passport</li> </ul> <li>Work Visa w/ photo</li> <li>Foreign Driver's License</li> <li>State-Issued driver's license</li> <li>State-Issued non-driver identity</li> <li>State-Issued non-driver identity</li> <li>Draft Record</li> <li>Transportation Worker ID Credential (TWIC Card)</li> <li>Certificate of Naturalization</li> <li>Utility Bill / Insurance Card</li> <li>Reard Card/Debit Card</li> <li>Permanent Resident Card (I-551)</li>                                                                                                    | Primary ID for Fingerprinting         • State-Issued non-driver identity         • U.S. Passport / Passport Card         • Military Identification Card         • DOD Common Access Card         • Work Visa w/ photo    Secondary ID for Fingerprinting          • State-Issued non-driver identity         • State-Issued driver's license         • State-Issued non-driver identity         • State-Issued non-driver identity         • State-Issued non-driver identity         • State-Issued non-driver identity         • State-Issued non-driver identity         • State-Issued non-driver identity         • State-Issued non-driver identity         • State-Issued non-driver identity         • U.S. Passport / Passport Card         • Military identification Card         • Bank Statement/Paycheck Stub         • Utility Bill / Insurance Card         • Marriage Certificate         • Birth Certificate         • Birth Certificate         • Birth Certificate         • Birth Certificate                                                                                                    | Primary ID for Fingerprinting <ul> <li>State-Issued driver's license</li> <li>Military Identification Card</li> <li>More and the state of the state of the</li></ul>                                                                                                    | Identification require                                                                   | d to complete your                                                             | appointment                                            |                                                                               |
| <ul> <li>State-Issued driver's license</li> <li>State-issued non-driver identity</li> <li>U.S. Passport / Passport Card</li> <li>Military Identification Card</li> <li>DOD Common Access Card</li> <li>Work Visa w/ photo</li> <li>Foreign Passport</li> <li>State-Issued driver's license</li> <li>State-Issued non-driver identity</li> <li>State-Issued driver's license</li> <li>State-Issued non-driver identity</li> <li>U.S. Passport / Passport card</li> <li>Foreign Passport</li> <li>Foreign Driver's License</li> </ul> Secondary ID for Fingerprinting <ul> <li>State-Issued non-driver identity</li> <li>U.S. Passport / Passport Card</li> <li>State-Issued non-driver identity</li> <li>U.S. Passport / Passport Card</li> <li>State-Issued non-driver identity</li> <li>U.S. Passport / Passport Card</li> <li>State-Issued non-driver identity</li> <li>Cartificate of Citizenship</li> <li>Certificate of Citizenship</li> <li>Certificate of Naturalization</li> <li>Utility Bill / Insurance Card</li> <li>Bark Statement/Paycheck Stub</li> <li>Credit Card/Debit Card</li> <li>Birth Certificate</li> <li>Birth Certificate</li> <li>Work Visa w/ photo</li> </ul>                                                                                                    | <ul> <li>State-Issued driver's license</li> <li>State-issued non-driver identity</li> <li>U.S. Passport / Passport Card</li> <li>Military Identification Card</li> <li>DOD Common Access Card</li> <li>Work Visa w/ photo</li> <li>State-Issued non-driver is license</li> <li>State-Issued non-driver identity</li> <li>U.S. Passport / Passport Card</li> <li>State-Issued non-driver identity</li> <li>U.S. Passport / Passport Card</li> <li>Military Identification Card</li> <li>State-Issued non-driver identity</li> <li>U.S. Passport / Passport Card</li> <li>Military Identification Card</li> <li>Bank Statement/Paycheck Stub</li> <li>Utility Bill / Insurance Card</li> <li>Cerdificate of Citizenship</li> <li>Certificate of Card</li> <li>Permanent Resident Card (1-551)</li> <li>UDD Common Access Card</li> <li>DOD Common Access Card</li> <li>Work Visa w/ photo</li> </ul>                                                                                                    | <ul> <li>State-Issued driver's license</li> <li>State-Issued non-driver identity</li> <li>U.S. Passport / Passport Card</li> <li>DOD Common Access Card</li> <li>Vork Visa w/ photo</li> <li>State-Issued driver's license</li> <li>State-Issued driver's license</li> <li>State-Issued driver's license</li> <li>State-Issued driver's license</li> <li>State-Issued non-driver identity</li> <li>U.S. Passport / Passport Card</li> <li>State-Issued non-driver identity</li> <li>U.S. Passport / Passport Card</li> <li>State-Issued non-driver identity</li> <li>U.S. Passport / Passport Card</li> <li>State-Issued non-driver identity</li> <li>U.S. Passport / Passport Card</li> <li>Utility Bill / Insurance Card</li> <li>Marriage Certificate</li> <li>Birth Certificate</li> <li>Birth Certificate</li> <li>Birth Certificate</li> <li>Birth Certificate</li> <li>Birth Certificate</li> <li>Birth Certificate</li> <li>Birth Certificate</li> <li>Birth certificate</li> <li>Birth certification</li> <li>Birth certificati</li></ul>                                                                                                    | Primary ID for Fingerprin                                                                | ting                                                                           |                                                        |                                                                               |
| <ul> <li>State-issued non-driver identity</li> <li>U.S. Passport / Passport Card</li> <li>Military Identification Card</li> <li>DOD Common Access Card</li> <li>Foreign Passport</li> <li>Work Visa w/ photo</li> <li>Foreign Driver's License</li> </ul> Secondary ID for Fingerprinting <ul> <li>State-Issued driver's license</li> <li>U.S. Passport / Passport card</li> <li>Foreign Driver's License</li> </ul> Secondary ID for Fingerprinting <ul> <li>State-Issued non-driver identity</li> <li>U.S. Passport / Passport Card</li> <li>U.S. Passport / Passport Card</li> <li>State-Issued non-driver identity</li> <li>U.S. Passport / Passport Card</li> <li>Statement/Paycheck Stub</li> <li>Certificate of Citizenship</li> <li>Bank Statement/Paycheck Stub</li> <li>Utility Bill / Insurance Card</li> <li>Marriage Certificate</li> <li>Birth Certificate</li> </ul>                                                                                                    | <ul> <li>State-issued non-driver identity</li> <li>U.S. Passport / Passport Card</li> <li>Military Identification Card</li> <li>DOD Common Access Card</li> <li>Work Visa w/ photo</li> <li>State-Issued non-driver identity</li> <li>State-Issued non-driver identity</li> <li>U.S. Passport / Passport Card</li> <li>Military Identification Card</li> <li>State-Issued non-driver identity</li> <li>U.S. Passport / Passport Card</li> <li>Military Identification Card</li> <li>U.S. Passport / Passport Card</li> <li>Military Identification Card</li> <li>U.S. Passport / Passport Card</li> <li>Military Identification Card</li> <li>U.S. Passport / Passport Card</li> <li>Military Identification Card</li> <li>U.S. Passport / Passport Card</li> <li>Marriage Certificate</li> <li>Birth Certificate</li> <li>Birth Certificate</li> <li>Work Visa w/ photo</li> </ul>                                                                                                    | <ul> <li>State-Issued non-driver identity</li> <li>U.S. Passport / Passport Card</li> <li>DOD Common Access Card</li> <li>DOD Common Access Card</li> <li>Foreign Passport</li> <li>Work Visa w/ photo</li> <li>Foreign Driver's License</li> </ul> Secondary ID for Fingerprinting <ul> <li>State-Issued non-driver identity</li> <li>U.S. Passport / Passport Card</li> <li>State-Issued non-driver identity</li> <li>U.S. Passport / Passport Card</li> <li>U.S. Passport / Passport Card</li> <li>Wilitary identification Card</li> <li>U.S. Passport / Passport Card</li> <li>Bank Statement/Paycheck Stub</li> <li>Certificate of Citizenship</li> <li>Credit Card/Debit Card</li> <li>Birth Certificate</li> <li>Birth Certificate</li> <li>Work Visa w/ photo</li> </ul> Reschedule or Cancel Minnie Brown Appointment (#6202099) Please note that once an appointment is made, you may not make a change or cancel less than 24 hours before the appointment is made, you may not make a change or cancel less than 24 hours before the appointment is made, you may not make a change or cancel less than 24 hours before the appointment is made, you may not make a change or cancel less than 24 hours before the appointment is made, you may not make a change or cancel less than 24 hours before the appointment is made, you may not make a change or cancel less than 24 hours before the appointment is made, you may not make a change or cancel less than 24 hours before the appointment is made, you may not make a change or cancel less than 24 hours before the appointment is made, you may not make a change or cancel less than 24 hours before the appointment is made, you may not make a change or cancel less than 24 hours before the appointment is made, you may not make a change or cancel less than 24 hours before the appointment is made, you may not make a change or cancel less than 24 hours before the appointment is made, you may not make a change or cancel less than 24 hours before the appointment is made, you may not make a reave appointment or c                                                                               | <ul> <li>State-Issued driver's I</li> </ul>                                              | cense                                                                          | Global Entr                                            | y Card                                                                        |
| <ul> <li>U.S. Passport / Passport Card</li> <li>Military Identification Card</li> <li>DOD Common Access Card</li> <li>Foreign Passport</li> <li>Work Visa w/ photo</li> <li>Foreign Driver's License</li> </ul> Secondary ID for Fingerprinting <ul> <li>State-Issued driver's license</li> <li>State-Issued non-driver identity</li> <li>U.S. Passport / Passport Card</li> <li>Foreign Passport of Veteran Affairs Card</li> <li>Draft Record</li> <li>Transportation Worker ID Credential (TWIC Card)</li> <li>Military identification Card</li> <li>Bank Statement/Paycheck Stub</li> <li>Utility Bill / Insurance Card</li> <li>Marriage Certificate</li> <li>Birth Certificate</li> </ul>                                                                                                    | <ul> <li>U.S. Passport / Passport Card</li> <li>Military Identification Card</li> <li>DOD Common Access Card</li> <li>Work Visa w/ photo</li> <li>State-Issued driver's license</li> <li>State-Issued non-driver identity</li> <li>U.S. Passport Card</li> <li>Military Identification Card</li> <li>Military Identification Card</li> <li>US Dept of Veteran Affairs Card</li> <li>Draft Record</li> <li>US Dept of Cetran Affairs Card</li> <li>Certificate of Citizenship</li> <li>Certificate of Citizenship</li> <li>Certificate of Naturalization</li> <li>Native American Tribal ID Card</li> <li>Permanent Resident Card (I-551)</li> <li>Horriage Certificate</li> <li>Birth Certificate</li> <li>Work Visa w/ photo</li> </ul>                                                                                                    | <ul> <li>U.S. Passport / Passport Card</li> <li>Portigin Passport</li> <li>USD Common Access Card</li> <li>Foreign Passport</li> <li>Work Visa w/ photo</li> <li>State-Issued driver's license</li> <li>US Dept of Veteran Affairs Card</li> <li>State-Issued non-driver identity</li> <li>U.S. Passport / Passport Card</li> <li>State-Issued non-driver identity</li> <li>U.S. Passport / Passport Card</li> <li>Military identification Card</li> <li>Certificate of Citizenship</li> <li>State-Issued row-driver identity</li> <li>U.S. Passport / Passport Card</li> <li>Military identification Card</li> <li>Certificate of Citizenship</li> <li>Certificate of Naturalization</li> <li>Certificate of Naturalization</li> <li>Vork Visa w/ photo</li> <li>Native American Tribal ID Card</li> <li>Credit Card/Debit Card</li> <li>Permanent Resident Card (I-551)</li> <li>Marriage Certificate</li> <li>Birth Certificate</li> <li>Work Visa w/ photo</li> </ul>                                                                                                    | <ul> <li>State-issued non-drive</li> </ul>                                               | er identity                                                                    | <ul> <li>Native Ame</li> </ul>                         | erican Tribal ID Card                                                         |
| <ul> <li>Military Identification Card</li> <li>I-766 Employment Authorization Card</li> <li>DOD Common Access Card</li> <li>Work Visa w/ photo</li> <li>Foreign Passport</li> <li>Foreign Driver's License</li> </ul> Secondary ID for Fingerprinting <ul> <li>State-Issued driver's license</li> <li>State-Issued non-driver identity</li> <li>U.S. Passport / Passport Card</li> <li>Military identification Card</li> <li>Utility Bill / Insurance Card</li> <li>Credit Card/Debit Card</li> <li>Marriage Certificate</li> <li>Birth Certificate</li> </ul>                                                                                                    | <ul> <li>Military Identification Card</li> <li>DOD Common Access Card</li> <li>Work Visa w/ photo</li> <li>Foreign Passport</li> <li>Foreign Driver's License</li> </ul> <ul> <li>Secondary ID for Fingerprinting</li> <li>State-Issued driver's license</li> <li>US Dept of Veteran Affairs Card</li> <li>Draft Record</li> <li>Transportation Worker ID Credential (TWIC Card)</li> <li>Military Identification Card</li> <li>Utility Bill / Insurance Card</li> <li>Credit Card/Debit Card</li> <li>Birth Certificate</li> <li>Birth Certificate</li> <li>Work Visa w/ photo</li> </ul>                                                                                                    | <ul> <li>Military Identification Card</li> <li>DOD Common Access Card</li> <li>Work Visa w/ photo</li> <li>Foreign Passport</li> <li>State-Issued on arriver identity</li> <li>State-Issued non-driver identity</li> <li>U.S. Passport / Passport Card</li> <li>Willitary Identification Card</li> <li>Us Dept of Veteran Affairs Card</li> <li>Draft Record</li> <li>Transportation Worker ID Credential (TWIC Card)</li> <li>Certificate of Naturalization</li> <li>Utility Bill / Insurance Card</li> <li>Native American Tribal ID Card</li> <li>Credit Card/Debit Card</li> <li>Birth Certificate</li> <li>Birth Certificate</li> <li>Birth Certificate</li> <li>Birth Certificate</li> <li>Work Visa w/ photo</li> </ul>                                                                                                    | <ul> <li>U.S. Passport / Passport</li> </ul>                                             | ort Card                                                                       | <ul> <li>Permanent</li> </ul>                          | Resident Card (I-551)                                                         |
| <ul> <li>DOD Common Access Card</li> <li>Work Visa w/ photo</li> <li>Foreign Passport</li> <li>Foreign Driver's License</li> <li>Foreign Driver's License</li> <li>State-Issued driver's license</li> <li>State-Issued non-driver identity</li> <li>U.S. Passport / Passport Card</li> <li>Military identification Card</li> <li>Bank Statement/Paycheck Stub</li> <li>Utility Bill / Insurance Card</li> <li>Marriage Certificate</li> <li>Birth Certificate</li> <li>Work Visa w/ photo</li> <li>US Dept of Veteran Affairs Card</li> <li>Draft Record</li> <li>US Dept of Veteran Affairs Card</li> <li>Draft Record</li> <li>Transportation Worker ID Credential (TWIC Card)</li> <li>Certificate of Naturalization</li> <li>Native American Tribal ID Card</li> <li>Permanent Resident Card (I-551)</li> <li>Marriage Certificate</li> <li>Work Visa w/ photo</li> </ul>                                                                                                    | <ul> <li>DOD Common Access Card</li> <li>Work Visa w/ photo</li> <li>Foreign Passport</li> <li>Foreign Driver's License</li> <li>Foreign Driver's License</li> <li>State-Issued driver's license</li> <li>State-Issued non-driver identity</li> <li>U.S. Passport / Passport Card</li> <li>Military identification Card</li> <li>Bank Statement/Paycheck Stub</li> <li>Utility Bill / Insurance Card</li> <li>Credit Card/Debit Card</li> <li>Birth Certificate</li> <li>Birth Certificate</li> <li>Birth Certificate</li> <li>Work Visa w/ photo</li> </ul>                                                                                                    | Bob Common Access Card     Work Visa w/ photo     Secondary ID for Fingerprinting     State-Issued on/-driver's license     State-Issued on/-driver's license     US Dept of Veteran Affairs Card     US Dept of Veteran Affairs Card     User Visa Card     Vork Visa Card     Native American Tribal ID Card     Native American Tribal ID Card     Native American Tribal ID Card     Native American Tribal ID Card     Vork Visa w/ photo                                                                                                    | Military Identification                                                                  | Card                                                                           | <ul> <li>I-766 Emplo</li> </ul>                        | oyment Authorization Card                                                     |
| Work Visa W/ photo     Poreign Driver's License     Secondary ID for Fingerprinting     State-Issued driver's license     State-Issued non-driver identity     U.S. Passport / Passport Card     Military identification Card     Military identification Card     Utility Bill / Insurance Card     Credit Card/Debit Card     Marriage Certificate     Birth Certificate                                                                                                    | Work Visa W/ photo     Poreign Driver's License     Secondary ID for Fingerprinting     State-Issued driver's license     State-Issued non-driver identity     U.S. Passport / Passport Card     Military identification Card     Military identification Card     Bank Statement/Paycheck Stub     Utilityy Bill / Insurance Card     Credit Card/Debit Card     Marriage Certificate     Birth Certificate                                                                                                    | Work visa w/ prioto     Secondary ID for Fingerprinting     State-Issued driver's license     State-Issued non-driver identity     U.S. Passport / Passport Card     Military identification Card     Marriage Certificate     Birth Certificate     Birth Certificate     Birth Certificate      Reschedule or Cancel Minnie Brown Appointment (#6202099)  Please note that once an appointment is made, you may not make a change or cancel less than 24 hours before the appointment time without incurring a charge.If you need to reschedule your appointment in the future, please return to     alabamaacceptance fieldprint.com, log in as an existing user, and click on the Reschedule button to make     a new appointment.                                                                                                    | DOD Common Access                                                                        | Card                                                                           | <ul> <li>Foreign Pas</li> <li>Foreign Date</li> </ul>  | ssport                                                                        |
| Secondary ID for Fingerprinting       US Dept of Veteran Affairs Card         State-Issued driver's license       US Dept of Veteran Affairs Card         State-Issued non-driver identity       Draft Record         U.S. Passport / Passport Card       Transportation Worker ID Credential (TWIC Card)         Military identification Card       Certificate of Citizenship         Bank Statement/Paycheck Stub       Certificate of Naturalization         Utility Bill / Insurance Card       Native American Tribal ID Card         Credit Card/Debit Card       Permanent Resident Card (I-551)         Marriage Certificate       DOD Common Access Card         Birth Certificate       Work Visa w/ photo                                                                                                    | Secondary ID for Fingerprinting <ul> <li>State-Issued driver's license</li> <li>State-Issued non-driver identity</li> <li>U.S. Passport / Passport Card</li> <li>Military identification Card</li> <li>Bank Statement/Paycheck Stub</li> <li>Utility Bill / Insurance Card</li> <li>Credit Card/Debit Card</li> <li>Birth Certificate</li> <li>Birth Certificate</li> </ul> <li>Birth Certificate</li> <li>Us Dept of Veteran Affairs Card</li> <li>Draft Record</li> <li>Transportation Worker ID Credential (TWIC Card)</li> <li>Certificate of Citizenship</li> <li>Certificate of Naturalization</li> <li>Native American Tribal ID Card</li> <li>Permanent Resident Card (I-551)</li> <li>Marriage Certificate</li> <li>Work Visa w/ photo</li>                                                                                                    | Secondary ID for Fingerprinting <ul> <li>State-Issued driver's license</li> <li>State-Issued non-driver identity</li> <li>U.S. Passport / Passport Card</li> <li>Draft Record</li> <li>Draft Record</li> <li>Certificate of Citizenship</li> <li>Certificate of Naturalization</li> <li>Native American Tribal ID Card</li> <li>Native American Tribal ID Card</li> <li>Native American Tribal ID Card</li> <li>DoD Common Access Card</li> <li>Work Visa w/ photo</li> </ul>                                                                                                    | <ul> <li>work visa w/ photo</li> </ul>                                                   |                                                                                | <ul> <li>Foreign Dri</li> </ul>                        | vers License                                                                  |
| <ul> <li>State-Issued driver's license</li> <li>US Dept of Veteran Affairs Card</li> <li>Draft Record</li> <li>Draft Record</li> <li>Transportation Worker ID Credential (TWIC Card)</li> <li>Military identification Card</li> <li>Bank Statement/Paycheck Stub</li> <li>Utility Bill / Insurance Card</li> <li>Credit Card/Debit Card</li> <li>Marriage Certificate</li> <li>Birth Certificate</li> <li>Work Visa w/ photo</li> </ul>                                                                                                    | <ul> <li>State-Issued driver's license</li> <li>State-Issued non-driver identity</li> <li>U.S. Passport / Passport Card</li> <li>Military identification Card</li> <li>Bank Statement/Paycheck Stub</li> <li>Utility Bill / Insurance Card</li> <li>Credit Card/Debit Card</li> <li>Marriage Certificate</li> <li>Birth Certificate</li> <li>Work Visa w/ photo</li> </ul>                                                                                                    | <ul> <li>State-Issued driver's license</li> <li>State-Issued non-driver identity</li> <li>State-Issued non-driver identity</li> <li>US. Passport / Passport Card</li> <li>Military identification Card</li> <li>Bank Statement/Paycheck Stub</li> <li>Utility Bill / Insurance Card</li> <li>Marriage Certificate</li> <li>Birth Certificate</li> <li>Birth Certificate</li> <li>Birth Certificate</li> <li>Work Visa w/ photo</li> <li>Keschedule or Cancel Minnie Brown Appointment (#6202099)</li> <li>Please note that once an appointment is made, you may not make a change or cancel less than 24 hours before the appointment time without incurring a charge. If you need to reschedule your appointment or cancel, please click the corresponded button below or call <u>877-614-4364</u>.</li> <li>If you decide to reschedule your appointment in the future, please return to alabamaacceptance.fieldprint.com. log in as an existing user, and click on the Reschedule button to make a new appointment.</li> </ul>                                                                                                    | Secondary ID for Fingerp                                                                 | inting                                                                         |                                                        |                                                                               |
| <ul> <li>State-Issued non-driver identity</li> <li>U.S. Passport / Passport Card</li> <li>Military identification Card</li> <li>Bank Statement/Paycheck Stub</li> <li>Utility Bill / Insurance Card</li> <li>Credit Card/Debit Card</li> <li>Marriage Certificate</li> <li>Birth Certificate</li> <li>Work Visa w/ photo</li> </ul>                                                                                                    | <ul> <li>State-Issued non-driver identity</li> <li>U.S. Passport / Passport Card</li> <li>Military identification Card</li> <li>Bank Statement/Paycheck Stub</li> <li>Utility Bill / Insurance Card</li> <li>Credit Card/Debit Card</li> <li>Birth Certificate</li> <li>Birth Certificate</li> <li>Work Visa w/ photo</li> </ul>                                                                                                    | <ul> <li>State-Issued non-driver identity</li> <li>U.S. Passport / Passport Card</li> <li>Military identification Card</li> <li>Bank Statement/Paycheck Stub</li> <li>Utility Bill / Insurance Card</li> <li>Certificate of Naturalization</li> <li>Utility Bill / Insurance Card</li> <li>Native American Tribal ID Card</li> <li>Permanent Resident Card (1-551)</li> <li>DOD Common Access Card</li> <li>Birth Certificate</li> <li>Birth Certificate</li> <li>Work Visa w/ photo</li> <li>Reschedule or Cancel Minnie Brown Appointment (#6202099)</li> <li>Please note that once an appointment is made, you may not make a change or cancel less than 24 hours before the appointment is made, you may not make a change or cancel less than 24 hours before the appointment in the future, please return to alabamaacceptance.fieldprint.com, log in as an existing user, and click on the Reschedule button to make a new appointment.</li> </ul>                                                                                                    | <ul> <li>State-Issued driver's l</li> </ul>                                              | cense                                                                          | <ul> <li>US Dept of</li> </ul>                         | Veteran Affairs Card                                                          |
| <ul> <li>U.S. Passport / Passport Card</li> <li>Military identification Card</li> <li>Bank Statement/Paycheck Stub</li> <li>Utility Bill / Insurance Card</li> <li>Credit Card/Debit Card</li> <li>Marriage Certificate</li> <li>Birth Certificate</li> <li>Work Visa w/ photo</li> </ul>                                                                                                    | <ul> <li>U.S. Passport / Passport Card</li> <li>Military identification Card</li> <li>Bank Statement/Paycheck Stub</li> <li>Utility Bill / Insurance Card</li> <li>Credit Card/Debit Card</li> <li>Marriage Certificate</li> <li>Birth Certificate</li> <li>Work Visa w/ photo</li> </ul>                                                                                                    | <ul> <li>U.S. Passport / Passport Gard</li> <li>Military identification Card</li> <li>Bank Statement/Paycheck Stub</li> <li>Utility Bill / Insurance Card</li> <li>Credit Card/Debit Card</li> <li>Marriage Certificate</li> <li>Birth Certificate</li> <li>Birth Certificate</li> <li>Birth Certificate</li> <li>Work Visa w/ photo</li> <li>Keschedule or Cancel Minnie Brown Appointment (#6202099)</li> <li>Please note that once an appointment is made, you may not make a change or cancel less than 24 hours before the appointment time without incurring a charge.If you need to reschedule your appointment or cancel, please click the corresponded button below or call <u>877-614-4364</u>.</li> <li>If you decide to reschedule your appointment in the future, please return to alabamaacceptance.fieldprint.com. log in as an existing user, and click on the Reschedule button to make a new appointment.</li> </ul>                                                                                                    | <ul> <li>State-Issued non-drive</li> </ul>                                               | er identity                                                                    | <ul> <li>Draft Record</li> </ul>                       | rd                                                                            |
| Military Identification Card     Certificate of Citizenship     Bank Statement/Paycheck Stub     Certificate of Naturalization     Utility Bill / Insurance Card     Native American Tribal ID Card     Credit Card/Debit Card     Permanent Resident Card (I-551)     Marriage Certificate     Birth Certificate     Work Visa w/ photo                                                                                                    | <ul> <li>Military Identification Card</li> <li>Bank Statement/Paycheck Stub</li> <li>Utility Bill / Insurance Card</li> <li>Credit Card/Debit Card</li> <li>Marriage Certificate</li> <li>Birth Certificate</li> <li>Work Visa w/ photo</li> </ul>                                                                                                    | <ul> <li>Military Identification Card</li> <li>Bank Statement/Paycheck Stub</li> <li>Utility Bill / Insurance Card</li> <li>Credit Card/Debit Card</li> <li>Marriage Certificate</li> <li>Birth Certificate</li> <li>Birth Certificate</li> </ul> Reschedule or Cancel Minnie Brown Appointment (#6202099) Please note that once an appointment is made, you may not make a change or cancel less than 24 hours before the appointment time without incurring a charge.If you need to reschedule your appointment or cancel, please click the corresponded button below or call <u>877-614-4364</u> . If you decide to reschedule your appointment in the future, please return to alabamaacceptance.fieldprint.com, log in as an existing user, and click on the Reschedule button to make a new appointment.                                                                                                    | <ul> <li>U.S. Passport / Passport</li> </ul>                                             | ort Card                                                                       | <ul> <li>Transporta</li> </ul>                         | tion Worker ID Credential (TWIC Card                                          |
| Bank Statement Paycheck Stub     Certificate of Naturalization     Utility Bill / Insurance Card     Credit Card/Debit Card     Permanent Resident Card (I-551)     Marriage Certificate     Birth Certificate     Work Visa w/ photo                                                                                                    | Bank Statement Praycheck Stub     Certificate of Naturalization     Utility Bill / Insurance Card     Native American Tribal ID Card     Permanent Resident Card (I-551)     Marriage Certificate     Birth Certificate     Work Visa w/ photo                                                                                                    | <ul> <li>Bank Statement Prayment State</li> <li>Utility Bill / Insurance Card</li> <li>Credit Card/Debit Card</li> <li>Marriage Certificate</li> <li>Birth Certificate</li> <li>Birth Certificate</li> <li>DOD Common Access Card</li> <li>Work Visa w/ photo</li> </ul> Reschedule or Cancel Minnie Brown Appointment (#6202099) Please note that once an appointment is made, you may not make a change or cancel less than 24 hours before the appointment time without incurring a charge. If you need to reschedule your appointment or cancel, please click the corresponded button below or call <u>877-614-4364</u> . If you decide to reschedule your appointment in the future, please return to alabamaacceptance.fieldprint.com, log in as an existing user, and click on the Reschedule button to make a new appointment.                                                                                                    | Military identification                                                                  | Card                                                                           | Certificate                                            | of Citizenship                                                                |
| Credit Card/Debit Card     Credit Card/Debit Card     Credit Card/Debit Card     DOD Common Access Card     DOD Common Access Card     Work Visa w/ photo                                                                                                    | Credit Card/Debit Card     Credit Card/Debit Card     Permanent Resident Card (-551)     Marriage Certificate     Birth Certificate     Work Visa w/ photo                                                                                                    | <ul> <li>Credit Card/Debit Card</li> <li>Marriage Certificate</li> <li>Birth Certificate</li> <li>Permanent Resident Card (-551)</li> <li>DOD Common Access Card</li> <li>Work Visa w/ photo</li> </ul>                                                                                                    | Bank Statement/Payo     Utility Bill / Insurance                                         | Card                                                                           | <ul> <li>Certificate (</li> <li>Nativo Area</li> </ul> | or Naturalization                                                             |
| Marriage Certificate     DOD Common Access Card     Work Visa w/ photo                                                                                                    | Marriage Certificate     DOD Common Access Card     Work Visa w/ photo                                                                                                    | <ul> <li>Marriage Certificate</li> <li>Birth Certificate</li> <li>DOD Common Access Card</li> <li>Work Visa w/ photo</li> </ul> Reschedule or Cancel Minnie Brown Appointment (#6202099) Please note that once an appointment is made, you may not make a change or cancel less than 24 hours before the appointment time without incurring a charge.If you need to reschedule your appointment or cancel, please click the corresponded button below or call <u>877-614-4364</u> . If you decide to reschedule your appointment in the future, please return to alabamaacceptance.fieldprint.com, log in as an existing user, and click on the Reschedule button to make a new appointment.                                                                                                    | Credit Card/Debit Car                                                                    | d                                                                              | Permanent                                              | Resident Card (I-551)                                                         |
| Birth Certificate     Work Visa w/ photo                                                                                                    | Birth Certificate     Work Visa w/ photo                                                                                                    | Birth Certificate     Work Visa w/ photo                                                                                                    | Marriage Certificate                                                                     | -                                                                              | <ul> <li>DOD Comm</li> </ul>                           | non Access Card                                                               |
|                                                                                                    |                                                                                                    | Reschedule or Cancel Minnie Brown Appointment (#6202099)<br>Please note that once an appointment is made, you may not make a change or cancel less than 24 hours<br>before the appointment time without incurring a charge.If you need to reschedule your appointment or<br>cancel, please click the corresponded button below or call <u>877-614-4364</u> .<br>If you decide to reschedule your appointment in the future, please return to<br><u>alabamaacceptance.fieldprint.com</u> . log in as an existing user, and click on the Reschedule button to make<br>a new appointment.                                                                                                    | Birth Certificate                                                                        |                                                                                | <ul> <li>Work Visa v</li> </ul>                        | w/ photo                                                                      |
|                                                                                                    |                                                                                                    | Reschedule or Cancel Minnie Brown Appointment (#6202099)<br>Please note that once an appointment is made, you may not make a change or cancel less than 24 hours<br>before the appointment time without incurring a charge.If you need to reschedule your appointment or<br>cancel, please click the corresponded button below or call <u>877-614-4364</u> .<br>If you decide to reschedule your appointment in the future, please return to<br><u>alabamaacceptance.fieldprint.com</u> , log in as an existing user, and click on the Reschedule button to make<br>a new appointment.                                                                                                    |                                                                                          |                                                                                |                                                        |                                                                               |
| Reschedule or Cancel Minnie Brown Appointment (#5202000)                                                                                                    |                                                                                                    | Please note that once an appointment is made, you may not make a change or cancel less than 24 hours<br>before the appointment time without incurring a charge.If you need to reschedule your appointment or<br>cancel, please click the corresponded button below or call <u>877-614-4364</u> .<br>If you decide to reschedule your appointment in the future, please return to<br><u>alabamaacceptance.fieldprint.com</u> , log in as an existing user, and click on the Reschedule button to make<br>a new appointment.                                                                                                    | Rescriedule of Cancel MINNI                                                              | e brown Appointment (#                                                         | 0202099)                                               |                                                                               |
| Reschedule or Cancel Minnie Brown Appointment (#6202099)                                                                                                    | Reschedule of cancer Minnie Brown Appointment (#0202099)                                                                                                    | before the appointment time without incurring a charge.If you need to reschedule your appointment or cancel, please click the corresponded button below or call <u>877-614-4364</u> .<br>If you decide to reschedule your appointment in the future, please return to <u>alabamaacceptance.fieldprint.com</u> , log in as an existing user, and click on the Reschedule button to make a new appointment.                                                                                                    | Please note that once an appointme                                                       | nt is made, you may not make a                                                 | a change or cancel less t                              | than 24 hours                                                                 |
| Reschedule or Cancel Minnie Brown Appointment (#6202099) Please note that once an appointment is made, you may not make a change or cancel less than 24 hours                                                                                                    | Please note that once an appointment is made, you may not make a change or cancel less than 24 hours                                                                                                    | cancel, please click the corresponded button below or call <u>877-614-4364</u> .<br>If you decide to reschedule your appointment in the future, please return to<br><u>alabamaacceptance.fieldprint.com</u> , log in as an existing user, and click on the Reschedule button to make<br>a new appointment.                                                                                                    | before the appointment time without                                                      | t incurring a charge. If you need                                              | to reschedule your app                                 | pointment or                                                                  |
| Reschedule or Cancel Minnie Brown Appointment (#6202099) Please note that once an appointment is made, you may not make a change or cancel less than 24 hours before the appointment time without incurring a charge. If you need to reschedule your appointment or                                                                                                    | Please note that once an appointment is made, you may not make a change or cancel less than 24 hours before the appointment time without incurring a charge. If you need to reschedule your appointment or                                                                                                    | If you decide to reschedule your appointment in the future, please return to<br><u>alabamaacceptance.fieldprint.com</u> , log in as an existing user, and click on the Reschedule button to make<br>a new appointment.                                                                                                    | cancel, please click the corresponde                                                     | d button below or call 877-614-4                                               | 4364.                                                  |                                                                               |
| Reschedule or Cancel Minnie Brown Appointment (#6202099)<br>Please note that once an appointment is made, you may not make a change or cancel less than 24 hours<br>before the appointment time without incurring a charge.If you need to reschedule your appointment or<br>cancel. please click the corresponded button below or call 877-614-4364                                                                                                    | Please note that once an appointment is made, you may not make a change or cancel less than 24 hours before the appointment time without incurring a charge.If you need to reschedule your appointment or cancel, please click the corresponded button below or call 877-614-4364                                                                                                    | a new appointment.                                                                                                    | If you decide to reach adult you                                                         | eletment in the firture electron                                               |                                                        |                                                                               |
| Reschedule or Cancel Minnie Brown Appointment (#6202099)<br>Please note that once an appointment is made, you may not make a change or cancel less than 24 hours<br>before the appointment time without incurring a charge. If you need to reschedule your appointment or<br>cancel, please click the corresponded button below or call <u>877-614-4364</u> .                                                                                                    | Please note that once an appointment is made, you may not make a change or cancel less than 24 hours before the appointment time without incurring a charge. If you need to reschedule your appointment or cancel, please click the corresponded button below or call <u>877-614-4364</u> .                                                                                                    | anew appointment.                                                                                                    | IT you decide to reschedule your app                                                     | ointment in the future, please r                                               | eturn to                                               |                                                                               |
| Reschedule or Cancel Minnie Brown Appointment (#6202099)         Please note that once an appointment is made, you may not make a change or cancel less than 24 hours before the appointment time without incurring a charge. If you need to reschedule your appointment or cancel, please click the corresponded button below or call <u>877-614-4364</u> .         If you decide to reschedule your appointment in the future, please return to                                                                                                    | Please note that once an appointment is made, you may not make a change or cancel less than 24 hours before the appointment time without incurring a charge.If you need to reschedule your appointment or cancel, please click the corresponded button below or call <u>877-614-4364</u> .<br>If you decide to reschedule your appointment in the future, please return to                                                                                                    | a new appointment.                                                                                                    | alabamaacceptance.fieldprint.com, l                                                      | og in as an existing user, and cli                                             | ck on the Reschedule b                                 | outton to make                                                                |
| Reschedule or Cancel Minnie Brown Appointment (#6202099)         Please note that once an appointment is made, you may not make a change or cancel less than 24 hours before the appointment time without incurring a charge.If you need to reschedule your appointment or cancel, please click the corresponded button below or call <u>877-614-4364</u> .         If you decide to reschedule your appointment in the future, please return to alabamaacceptance.fieldprint.com. log in as an existing user, and click on the Reschedule button to make                                                                                                    | Please note that once an appointment is made, you may not make a change or cancel less than 24 hours before the appointment time without incurring a charge.If you need to reschedule your appointment or cancel, please click the corresponded button below or call <u>877-614-4364</u> .<br>If you decide to reschedule your appointment in the future, please return to <u>alabamaacceptance.fieldprint.com</u> , log in as an existing user, and click on the Reschedule button to make                                                                                                    |                                                                                                    | a new appointment.                                                                       |                                                                                |                                                        |                                                                               |

Page 18 of 18

Back to Home

Log Out